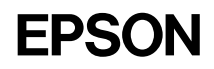

# カラーキャリブレータ

取扱説明書

4011782-02 C01

- ご注意 –

- (1) 本書の内容の一部または全部を無断転載することは固くお断りします。
- (2) 本書の内容については、将来予告なしに変更することがあります。
- (3) 本書の内容については、万全を期して作成しましたが、万一ご不審な点や 誤り、記載もれなど、お気づきの点がありましたらご連絡ください。
- (4) 運用した結果の影響については、(3) 項にかかわらず責任を負いかねますので ご了承ください。
- (5)本製品がお客様により不適当に使用されたり、本書の内容に従わずに取り 扱われたり、またはエプソン及びエプソン指定の者以外の第三者により 修正・変更されたこと等に起因して生じた損害等につきましては、責任を 負いかねますのでご了承ください。

©セイコーエプソン株式会社 2002

# EPSON カラーキャリブレータ

## もくじ

| はじめに                  | 1  |
|-----------------------|----|
| 特長                    | 1  |
| 安全にお使いいただくために         | 2  |
| 使用条件                  | 3  |
| 開梱                    | 5  |
| 同梱品                   | 5  |
| 各部の名称                 | 6  |
| セットアップ                | 7  |
| キャリブレータの接続            | 7  |
| USBドライバのインストール        | 11 |
| ユーティリティソフトウェアのインストール  | 12 |
| プリンタキャリブレーション         | 13 |
| キャリブレーションシートの印刷       |    |
| キャリブレータの補正            |    |
| キャリブレーションプロファイルの作成    | 19 |
| キャリブレーションプロファイルの選択    | 21 |
| 印刷プロファイルの補正           | 23 |
| カラーチャートの印刷            | 23 |
| 印刷サンプルの使い方            | 24 |
| 印刷プロファイルの更新           | 24 |
| EPSON ProfileAdjuster | 31 |
| 更新した印刷プロファイルを使用するには   | 50 |
| CS-Calculatorについて     | 53 |
| CS-Calculatorのインストール  | 53 |
| 測定環境の設定               | 54 |
| キャリブレーション             | 55 |
| 測色するには                | 56 |
| 測色データの保存/読み込み         | 58 |
| 測色データの削除              | 61 |
| 測色モードの変更              | 61 |
| 終了                    | 62 |
| 索引                    |    |

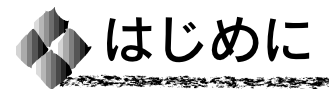

特長

本製品には次のような特長があります。

 プリンタキャリブレーション EPSON製ポストスクリプト製品と接続されているプリンタの色補正を行 い、印刷時にその本来の色を引き出すことができます。

EPSON ポストスクリプトサーバのモデルによって、使用する ColorWise Proの画面は多少異なります。本書の説明では PS-6100 用 <sup>ポイント</sup> ColorWise Proの画面を使用しています。

また、複数のプリンタを使用される場合は、同等の色で印刷できるように プリンタの個体差を補正することができます。 △ 3 本書 13 ページ 「プリンタキャリブレーション」

印刷プロファイルの補正

実際の印刷現場では、印刷の版、使用する用紙やインク、印刷機の条件に よって、再現される色は異なります。また、印刷データをそのまま出力し ても、印刷機とご使用のプリンタでは色は異なってしまいます。本製品 では、実際に使用する印刷機に合わせたICCプロファイルを使って色補正 できるので、最終印刷物に近い色をあらかじめ確かめることができます。 △ 今本書 23 ページ 「印刷プロファイルの補正 |

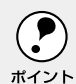

本製品は、ジャパンカラー、SWOP、および EURO プロファイルに 基づいた ICC プロファイルに対応しています。

0.0101

#### 安全にお使いいただくために

本製品を安全にお使いいただくために、次の注意や指示に従ってください。

- ACアダプタを清掃するときは、ケーブルを電源コンセントから抜いて ください。洗浄剤などの液体をキャリブレータに直接かけないでください。
- キャリブレータは、不安定な場所や熱を発する物の近くで使用しないでください。
- キャリブレータのセンサ先端に異物を挿入しないでください。
- 使用できる電源は、ACアダプタのラベルに表示しています。それ以外の 電源条件で使用しないでください。
- コピー機やエアコンなど頻繁に電源のオン・オフを切り替える機器と電源を 共有しないでください。
- ACアダプタに延長コードを使用する場合、延長コードに接続されている すべての機器の合計アンペアがコードの許容アンペア値を超えないように 注意してください。同様に、電源コンセントに接続されているすべての 機器の合計アンペアが、電源コンセントの許容アンペア値を超えないように 注意してください。
- 万一製品が正常に機能しない場合、ご自身で修理を行わず、すぐにエプソン フィールドセンターまたはエプソン修理センターまでご連絡ください。
- 製品に次のような状況が発生した場合は、ACアダプタを電源から抜き、 すぐにエプソンフィールドセンターまたはエプソン修理センターまでご連絡 ください。(本書で説明している以外の操作は行わないでください。)

電源コードやプラグが損傷した場合 ACアダプタ内に液体をこぼした場合 ACアダプタを落下させて破損した場合 ACアダプタが正常に動作せず異常がみられた場合

#### 使用条件

本製品は、以下の条件で使用できます。

#### Macintoshの場合

- システム : PowerPCプロセッサ搭載の Apple® Macintosh®、 Mac OS 8.x、9.x
- ディスプレイ : カラーモニタ、解像度 800 × 600、32,000 色 上記の数値以上の解像度と色数を推奨します。

色やトーンの再現性は、お使いのコンピュータのビデオカード、モニタ、および使用ソフトウェアによって異なります。詳細は、各製品の取扱
 説明書を参照してください。

- CPU : PowerPC またはそれ以上
- メモリ : 32MB
- ハードディスク : 50MB の空き容量

#### Windowsの場合

- システム : Microsoft® Windows® 95、Windows 98、 Windows NT 4.0、Windows 2000、Windows XP
- ディスプレイ : カラーモニタ、解像度 800 × 600、65,000 色 上記の数値以上の解像度と色数を推奨します。

色やトーンの再現性は、お使いのコンピュータのビデオカード、モニタ、 および使用ソフトウェアによって異なります。詳細は、各製品の取扱 ポイント 説明書を参照してください。

- CPU: : Pentium またはそれ以上
- メモリ: : 16MB (推奨 24MB)
- ハードディスク: : 50MB 以上の空き容量

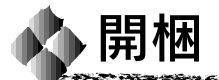

#### 同梱品

EPSONカラーキャリブレータを取り出したら、以下の同梱品が揃っている ことを確認してください。

10-250 A

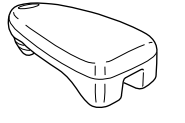

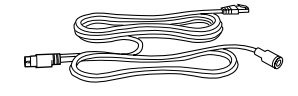

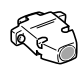

キャリブレータ

Yケーブル

Mac-PC シリアル変換アダプタ

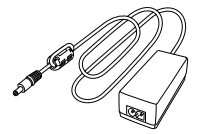

ACアダプタ

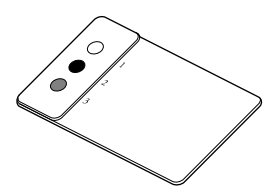

キャリブレーションターゲット

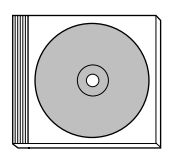

CD-ROM

| EPSONカラーキ                              | ャリブレータ                                    |  |
|----------------------------------------|-------------------------------------------|--|
| X00000000X<br>X00000000X<br>X00000000X |                                           |  |
| xxxxxxxxxxxxxxxxxxxxxxxxxxxxxxxxxxxxxx |                                           |  |
| X000000X                               | XXXXXXXXXXXX<br>XXXXXXXXXXXXXXXXXXXXXXXXX |  |
|                                        | XXXXXXXXXXXXXXXXXXXXXXXXXXXXXXXXXXXXXX    |  |
|                                        |                                           |  |

印刷サンプル

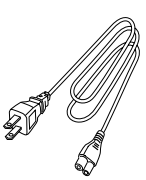

電源コード

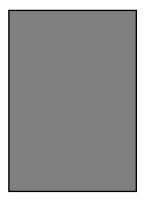

測色台紙 (黒色)

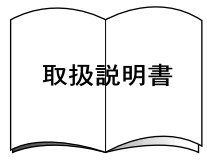

取扱説明書(本書)

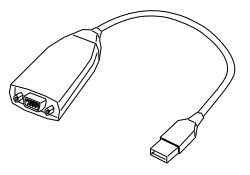

USB- シリアル変換アダプタ (Macintosh 専用)

5

## 各部の名称

キャリブレータ

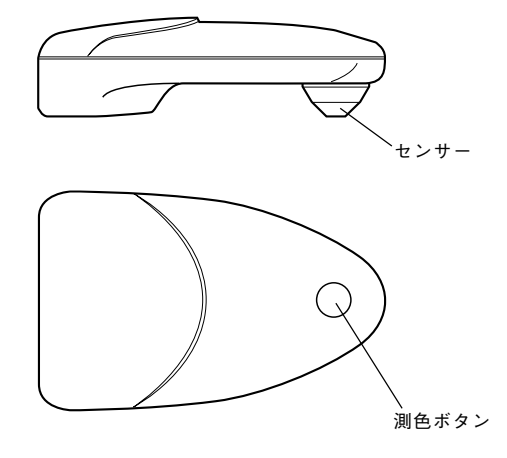

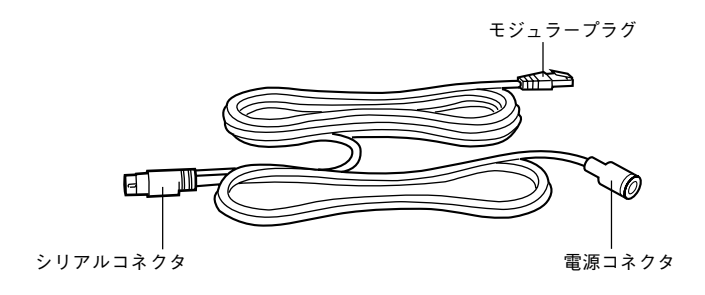

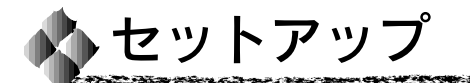

キャリブレータをお使いのコンピュータに接続し、ユーティリティソフト ウェアをインストールしてください。

 キャリブレータをインストールする前に、ポストスクリプトサーバ 添付の ColorWise Pro Tools や、EPSON 製ソフトリップがお使い のコンピュータでセットアップされていることを確認してください。 セットアップについては、それぞれの製品の取扱説明書を参照して ください。

> 本書では、Macintoshでの表示画面を使用しています。お使いの コンピュータ画面の表示と多少異なる場合があります。

#### キャリブレータの接続

コンピュータのポートによって接続方法が異なります。お使いになるコン ピュータに合った接続方法に従ってください。

#### Macintoshとシリアル接続する場合

シリアルポートを装備したMacintoshとは以下の手順で接続してください。

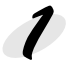

Macintoshの電源をオフにします。

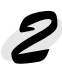

ソケーブルを Macintosh のシリアルポートに接続します。

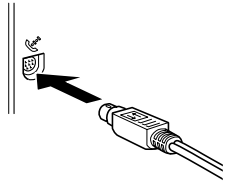

次に、以下の手順へ進んでください。 ⊿示本書 10 ページ「キャリブレータ /AC アダプタの接続」

#### MacintoshとUSB接続する場合

↓ はじめて Macintosh と USB 接続する場合は、USB ドライバを先にイン
ストールしてから接続作業を行ってください。

↓ 公本書 11 ページ「USB ドライバのインストール」

USB ポートを装備した Macintosh とは以下の手順で接続してください。

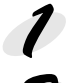

Macintoshの電源をオフにします。

Mac-PCシリアル変換アダプタをYケーブルに接続します。

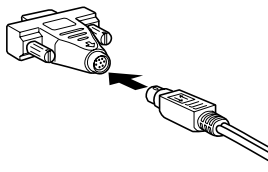

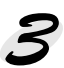

Mac-PCシリアル変換アダプタをUSB-シリアル変換アダプタのポートに 接続して、ネジで固定します。

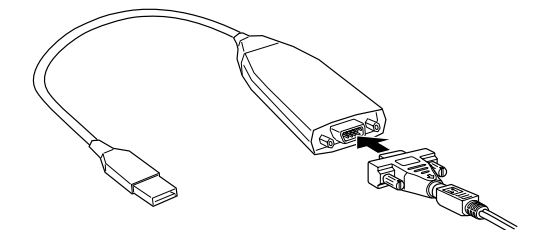

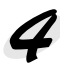

USB-シリアル変換アダプタのUSBケーブルをMacintoshのUSB ポートかUSBハブに接続します。

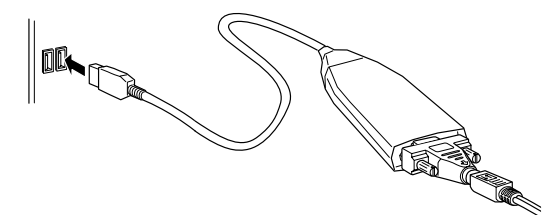

次に、以下の手順へ進んでください。 ⊿示本書 10 ページ「キャリブレータ /AC アダプタの接続」

# PCとシリアル接続する場合 Windowsで動作するコンピュータとは、以下の手順でシリアルポートに 接続してください。 7 コンピュータの電源をオフにします。 Mac-PCシリアル変換アダプタをYケーブルに接続します。 PCのシリアルポートに接続して、ネジを締めて固定します。 本製品に添付の「USB-シリアル変換アダプタ」は、Macintosh専用です。 Windows の場合は USB 接続できません。

次に、以下の手順へ進んでください。 ⊿示本書 10 ページ「キャリブレータ / AC アダプタの接続」

#### キャリブレータ/ACアダプタの接続

コンピュータ側の接続が終了したら、以下の手順でキャリブレータ側の ケーブルを接続して、さらにACアダプタを接続してください。

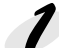

9

 Yケーブルのモジュラープラグをキャリブレータの裏面のコネクタに 接続します。

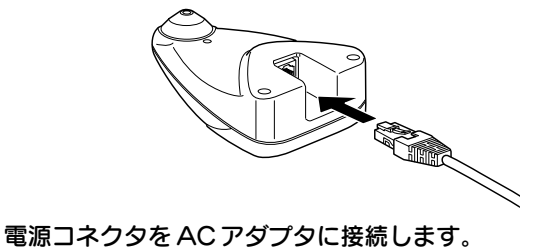

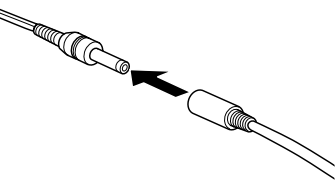

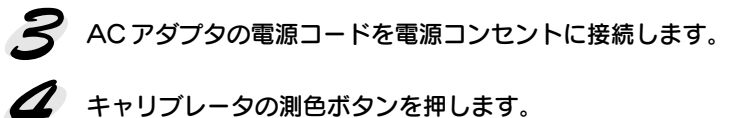

キャリブレータが正しくコンピュータに接続されていれば、キャリブレータのセンサーが光ります。

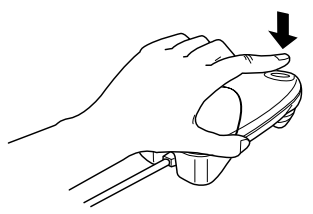

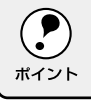

センサーが光らない場合は、電源を確認してください。

10 **セットアップ** 

## USBドライバのインストール

キャリブレータと Macintosh をはじめて USB 接続する場合は、接続の 前に次の手順に従って USB ドライバをインストールします。

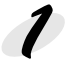

Macintoshの電源をオンにします。

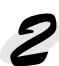

「USB-シリアル変換アダプタ」に添付のCD-ROMを、Macintoshの CD-ROM ドライブにセットします。

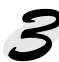

します。

CD-ROMアイコンを開き、[Installer] アイコンをダブルクリック してインストーラを起動します。 「USB-シリアル変換アダプタ」に必要なUSBドライパをインストール

 ●面面の指示に従います。
 ①インストール開始画面でContinueボタンをクリックします。
 ②ライセンスの説明画面が現れたらContinueボタンをクリックします。
 ③インストール画面でInstallボタンをクリックします(Install

Location] は変更しないで、起動ディスクのままにしてください)。

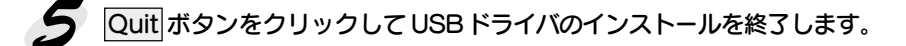

6 Macintosh を再起動します。

次に、キャリブレータと Macintosh を接続してください。 ⊿示本書8ページ「Macintoshと USB 接続する場合」

#### ユーティリティソフトウェアのインストール

キャリブレータとコンピュータの接続が終わったら、次の手順に従って、 ユーティリティをインストールします。

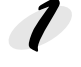

7 コンピュータの電源をオンにします。

夕 付属の CD-ROM をコンピュータの CD-ROM ドライブに挿入します。

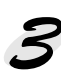

#### 3 [Color Calibrator]フォルダ内にあるユーティリティのインストーラを 起動して、画面上の指示に従います。

- Macintoshの場合: [Installer] アイコンをダブルクリックします。
- Windows の場合 : [Setup.exe]アイコンをダブルクリックします。

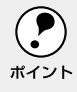

キャリブレータがコンピュータに接続されていない場合、ユーティリティ ソフトウェアをインストールすることはできますが、使用できません。

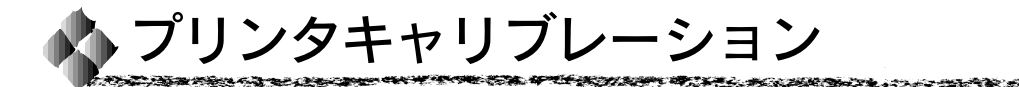

EPSON カラーキャリブレータは、以下のような場合にお使いください。

- システムを初めてセットアップする場合
- システムを修理した場合
- システムを長期間使用しなかった場合
- 複数のシステムで一貫した印刷を行う場合

印刷システムの色補正は、いくつかの手順に従って行います。本書に掲載する 説明の手順に従って、色補正を行ってください。

#### キャリブレーションシートの印刷

最初に、ColorWise Pro Tools および EPSON 製ソフトリップでキャリブ レーションシートを印刷する必要があります。EPSON製ソフトリップの場合 は、各製品に添付の取扱説明書を参照してください。ここでは、ColorWise Pro Tools を使った手順を説明します。

ColorWise Pro Tools ユーティリティを起動します。

起動するユーティリティをコンピュータのどこにインストールしたか
 わからない場合は、インストールを行った担当者にお尋ねいただくか、
 ポイント
 ポストスクリプトサーバの取扱説明書を参照してください。

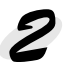

表示されたダイアログから補正するプリンタ名をクリックして選択し、 選択 ボタンをクリックします。

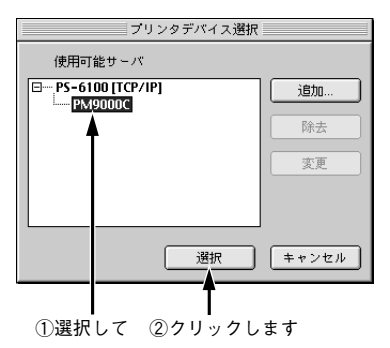

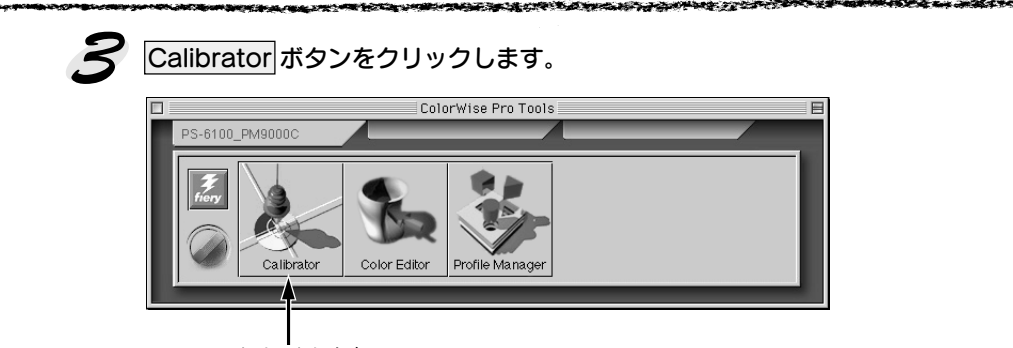

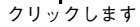

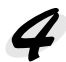

[測定方法を選択] リストが選択されていることを確認して、[プリント 設定を確認] リストからキャリブレーションシートを印刷するための 設定を選択します。

| Calibrator:PS-6100_PM9000C                                                                |            |
|-------------------------------------------------------------------------------------------|------------|
| 1.測定方法を選択<br>EPSON Color Calibrator ・                                                     | ━━①確認して    |
| 2.プリント読定を確認     キャリブレーションセット     フォトブリント紙      マーキャリブレート 99/02/11 17:58:23     指当者: デフォルト | ━━━ ②選択します |
| 方法:     デフォルト       3.測定ページを生成                                                            |            |
| 4.測定値を取得       測定       ファイルから       デバイス復帰       適用                                      |            |
|                                                                                           |            |

・ [測定方法を選択] リストは、EPSONポストスクリプトサーバのモデルによって固定されています。一部の機種(例:PS-6000/6200など)では「DTP32」と表示されますが、問題なく使用できます。

 [プリント設定を確認]リストで選択できる設定は、プリンタによって 異なります。プリンタの取扱説明書を参照してください。なお、ここで 選択した設定はキャリブレーションプロファイルの選択時に同じである 必要がありますので、書き留めるなどして忘れないようにしてください。
 ∠3 本書 21 ページ「キャリブレーションプロファイルの選択」

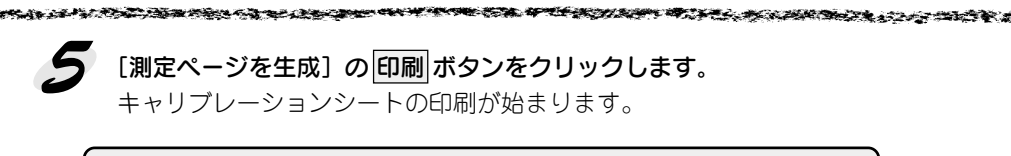

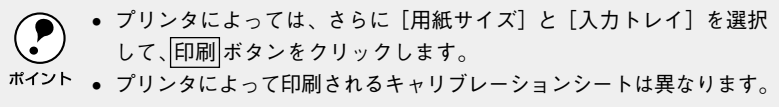

次のような EPSON キャリブレーションシートが印刷されます。

| 印刷例 |  |  |
|-----|--|--|
|     |  |  |

引き続き次の「キャリブレータの補正」へ進んでください。

#### キャリブレータの補正

本製品に添付のキャリブレーションターゲットを測定し、キャリブレータ 自体の補正を行います。次の手順に従ってください。

[EPSON Color Calibrator]フォルダをダブルクリックして開きます。

[Printer Calibrator] アイコンをダブルクリックして起動します。

起動時に接続ポートを選択するダイアログが表示された場合は、キャリ ブレータを接続しているポートを選択してください。 ポイント

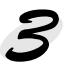

[機種選択]メニューから使用するプリンタを選択し、変更確認のダイア ログが表示されたらOK ボタンをクリックます。

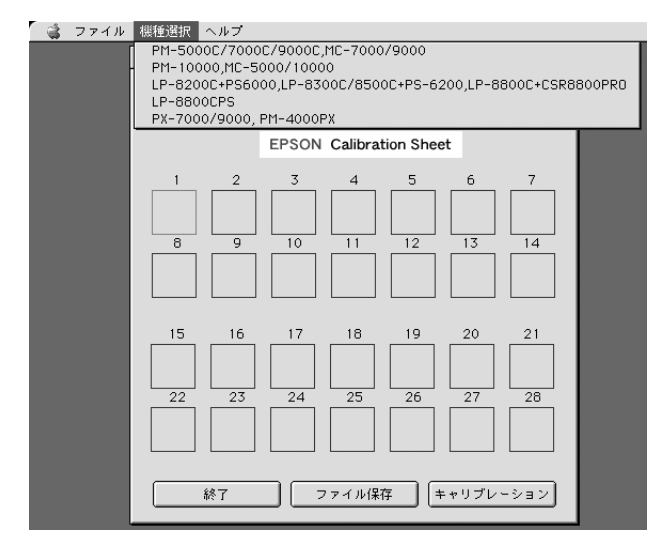

表示されている [機種選択] メニューの内容は、CPSソフトリッパーPlus 用 Printer Calibrator のものです。表示されるメニューの内容およびその 機能は、使用されるプリンタ・PostScript サーバ (ソフトウェア RIP) に より異なります。 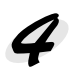

キャリブレーション ボタンをクリックして、カラーキャリブレータの 補正を開始します。

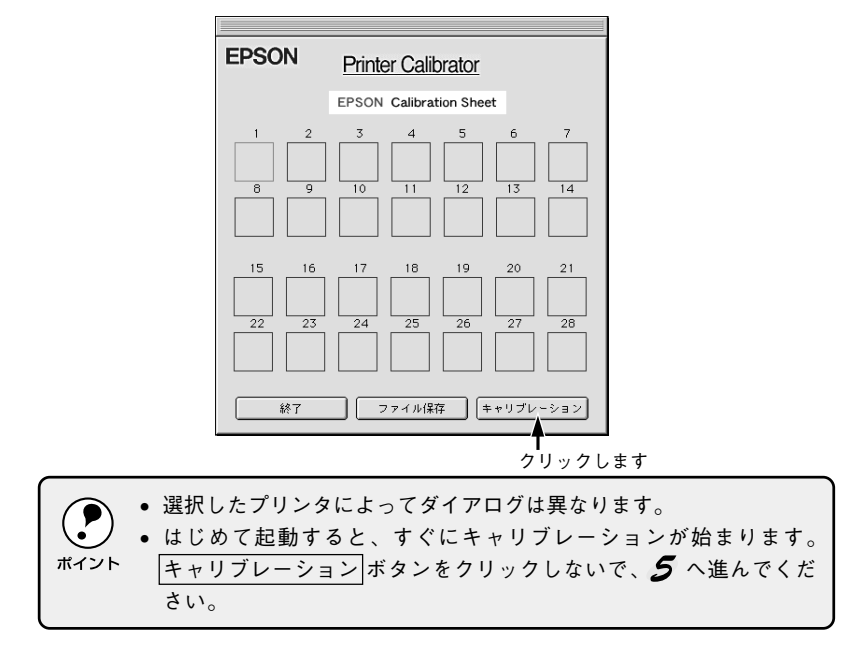

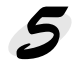

本製品に添付のキャリブレーションターゲットを平らな場所に置き、 黒丸にキャリブレータのセンサを合わせます。

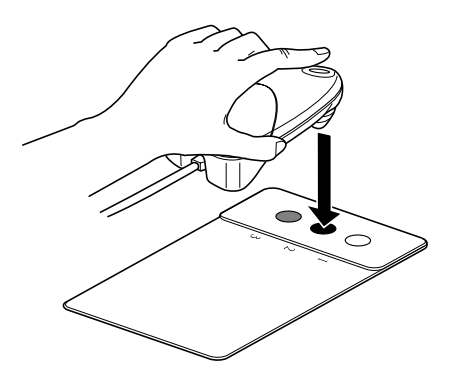

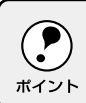

キャリブレータを水平にし、センサと黒丸がずれないようにしっかり 置いてください。 キャリブレータの測色ボタンを押すか、画面の キャリブレーション ボタンをクリックします。

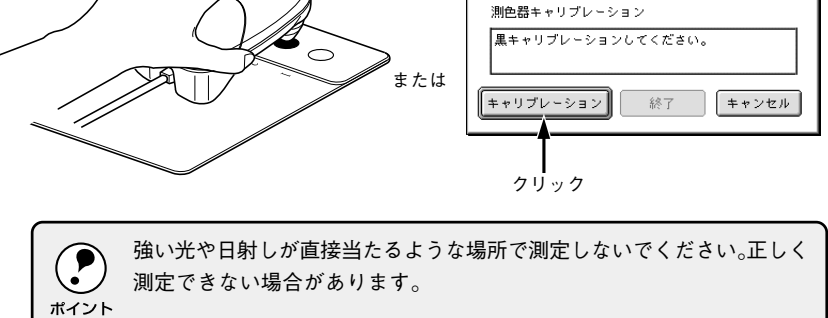

 黒丸の測定が終了すると、コンピュータのモニタ表示が「白キャリブレーションをしてください」に変わります。センサを白丸に合わせて、

 6 と同じ方法で色を測定します。

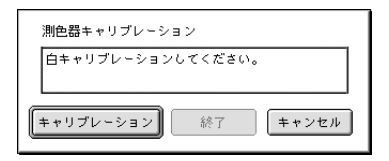

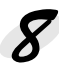

白丸の測定が終了したら、終了ボタンをクリックしてPrinter Calibrator ユーティリティの画面に戻ります。

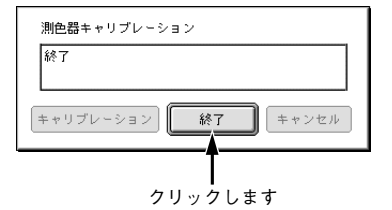

Printer Calibrator ユーティリティを終了しないで、そのまま次の作業へ進んでください。

#### 18 プリンタキャリブレーション

#### キャリブレーションプロファイルの作成

キャリブレーションプロファイルを作成するには、以下のページで印刷した キャリブレーションシートが必要です。 △ 本書 13ページ 「キャリブレーションシートの印刷 |

また、以下のページの手順に従ってFPSONカラーキャリブレータが補正 されていることを確認してから次の手順に進みます。 △ 金本書 16ページ「キャリブレータの補正」

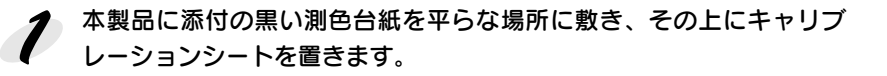

インクジェットプリンタを使ってキャリブレーションシートを印刷した 場合は、シートの色が安定するまで最低 30 分はお待ちください。 <sup>ポイント</sup>なお、PMシリーズのプリンタ(染料インクのプリンタ)をお使いの 場合は、2時間以上お待ちいただいてから測色すると、より安定した 結果を得ることができます。

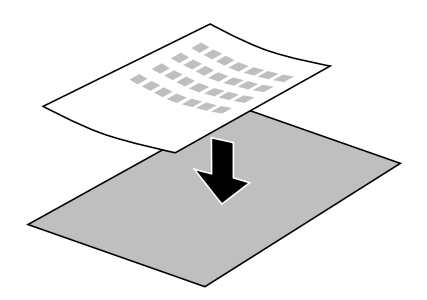

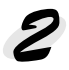

選択します。キャリブレータのセンサを、キャリブレーションシート上の 対応するブロック位置に合わせます。

 キャリブレータを水平にし、センサとブロックがずれないように しっかり置いてください。 ポイント

1番のブロックから順番に測定していくと、効率よく作業できます。

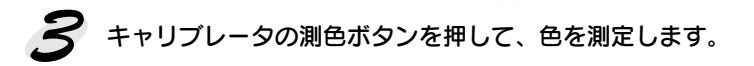

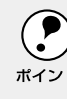

強い光や日射しが直接当たるような場所で測定しないでください。正しく 測定できない場合があります。

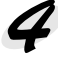

手順 2 から 3 をくり返して、キャリブレーションシートのすべての ブロックで測定します。測定がすべて終了したら、ファイル保存ボタンを クリックします。

すべてのブロックの測定を終了しないと、ファイルは保存できません。 ポイント

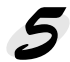

保存するファイルに名前を付けて保存先のフォルダを選択したら、保存 ボタンをクリックします。

キャリブレーションプロファイルが作成されました。次の手順に進んで ください。

### キャリブレーションプロファイルの選択

A PARTY AND A PARTY AND A PARTY AND A PARTY AND A PARTY AND A PARTY AND A PARTY AND A PARTY AND A PARTY AND A P

作成したキャリブレーションプロファイルは、使用できるようにColorWise Pro ToolsおよびEPSON製ソフトリップで選択する必要があります。EPSON 製ソフトリップの場合は、各製品に添付の取扱説明書を参照してください。 ここでは、ColorWise Pro Toolsを使った手順を説明します。

100

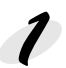

ColorWise Pro Tools ユーティリティが終了しているときは、起動します。

起動するユーティリティをコンピュータのどこにインストールしたか
 わからない場合は、インストールを行った担当者にお尋ねいただくか、
 ポイント
 ポストスクリプトサーバの取扱説明書を参照してください。

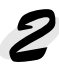

表示されたダイアログから補正するプリンタ名をクリックして選択し、 選択 ボタンをクリックします。

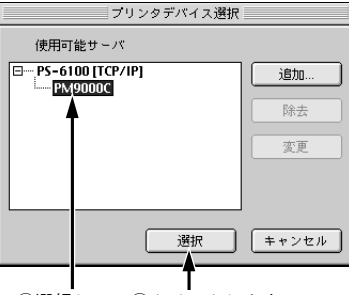

①選択して ②クリックします

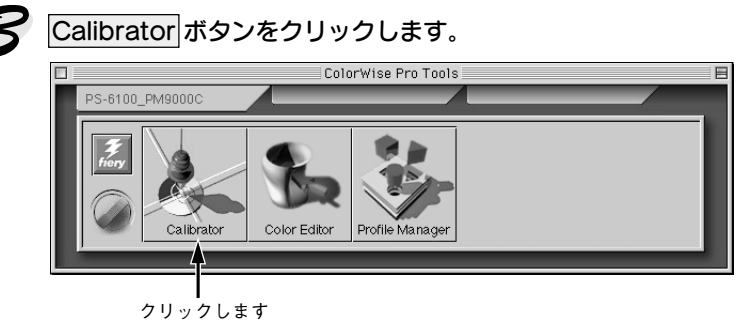

ファイルから ボタンをクリックします。

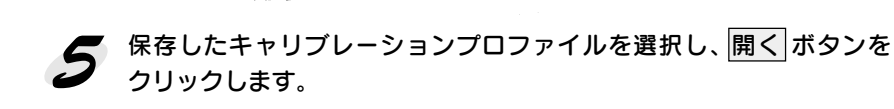

**6** プロファイルが正しく読み込まれたことが表示されたら、OK ボタンを クリックします。

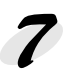

7 [プリント設定を確認]で表示されている項目がキャリブレーション シートを印刷したときと同じであることを確認してから、適用ボタンを クリックします。

読み込んだプロファイルが使用できるようになります。

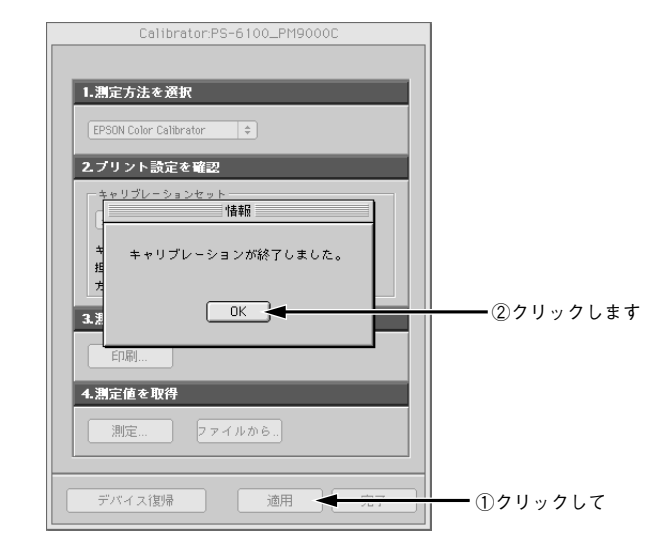

 キャリブレーションシート印刷時と異なる設定を選択したまま適用 ボタンをクリックすると、期待通りのキャリブレーション効果は得られ ポイント ません。キャリブレーションシート印刷後に ColorWise Pro Tools ユーティリティを一旦終了すると、ユーティリティの設定が初期設定に 戻り、結果として設定が変わってしまう可能性がありますので特に 注意が必要です。異なる設定が選択されている場合は、「プリント設定 を確認(キャリブレーションセット)]リストから設定を選択し直して ください。 △ 3 本書 13 ページ 「キャリブレーションシートの印刷 |

> 設定を初期値に戻すには、デバイス復帰ボタンをクリックします。 メッセージが表示されたらOKボタンをクリックすると、工場出荷時 の初期設定値に戻ります。

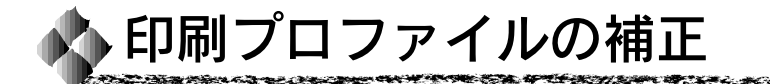

#### カラーチャートの印刷

お使いのポストスクリプトサーバおよびEPSON製ソフトリップを、最終的 に使用する印刷機に合わせて補正するには、その印刷機で実際に印刷し たプリントアウトが必要です。

#### 標準カラーチャートの印刷

本製品に添付の標準カラーチャートを、実際に使用する印刷機で印刷して ください。標準カラーチャートは、[EPSON Color Calibrator] フォルダ内の [チャートフォルダ] に、[CHART35.EPS]、[CHART35.TIFF]、 [CHART140.EPS] および [CHART140.TIFF] の名前で入っています。 印刷する際は、以下の点に注意してください。

- 最終印刷物と同じ用紙で印刷してください。

#### カスタムカラーチャートの印刷

最終印刷機で印刷した任意のカスタムカラーチャートも利用できます。 ただし、以下の条件を満たしている必要があります。

- 最終印刷物と同じ用紙で印刷していること
- 色の濃度が百分率(%) でわかること
- CMYK各色同一の濃度域が印刷してあること(濃度100%は必ず必要です。 濃度100%を含めて5段階以上の濃度がある場合は任意の濃度を選んで 測定します。)

カスタムカラーチャートを使用する場合は、以下のページへ進んでください。 一部本書 29 ページ「カスタムカラーチャートを使用する場合」

#### 印刷サンプルの使い方

本製品に添付の印刷サンプルの下部には35/140色カラーチャートが印刷さ れています。このカラーチャートをキャリブレータで測色して Profile Updaterでプロファイルを更新すると、印刷サンプルに近い色をポストスク リプトサーバおよびEPSON製ソフトリップで再現することができ、その効 果を確認することができます。

なお、印刷サンプルの元データファイルは、[印刷サンプル] フォルダ内に [サンプル.EPS] および [サンプル.TIFF] の名前で入っています。

#### 印刷プロファイルの更新

#### 標準カラーチャートを使用する場合

[EPSON Color Calibrator]フォルダをダブルクリックして開きます。

[Profile Updater] アイコンをダブルクリックして起動します。 次のダイアログが表示されます。

|                   | EPSON ProfileUpdater |
|-------------------|----------------------|
| EPSON             | Profile Updater      |
| 基準プロファイル          | ジャパンカラー 🗢            |
| 測色モード             | 35色チャート 👤            |
| 測色データの選択<br>「チャート | >測色 測色ファイル読み込み       |
| 測色ファイル名           |                      |
|                   | プロファイル アップデート        |

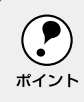

1

2

起動時に接続ポートを選択するダイアログが表示された場合は、キャリブ レータを接続しているポートを選択してください。

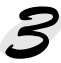

#### [基準プロファイル]リストから、印刷機で使用しているICCプロファイルを 選択します。

使用するプロファイルがリストに見つからない場合は、印刷を行う地域に 対応したプロファイルを選択します。

| ICCプロファイル | 印刷地域   |
|-----------|--------|
| ジャパンカラー   | アジア    |
| SWOP      | 南北アメリカ |
| EURO      | ヨーロッパ  |

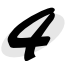

[測色モード] リストから [35色チャート] または [140色チャート] を 選択します。

- 標準添付の「CHART35.EPS]または「CHART35.TIFF]を印刷した。 場合は、「35色チャート」を選択します。
- 標準添付の「CHART140.EPS]または「CHART140.TIFF」を印刷 した場合は、「140色チャート」を選択します。

#### 5 チャート測色 ボタンをクリックします。

- 初めて測色する場合は、自動的にキャリブレータの補正が始まります。
- 次回キャリブレーションを行う場合は、「チャート測色」 ダイアログの キャリブレーション ボタンをクリックします。

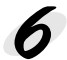

6 本製品に添付のキャリブレーションターゲットを平らな場所に置き、 黒丸にキャリブレータのセンサを合わせます。

キャリブレータを水平にし、センサと黒丸がずれないようにしっかり 置いてください。 ポイント

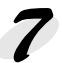

キャリブレータの測色ボタンを押すか、画面のキャリブレーション ボタンをクリックします。

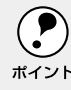

強い光や日射しが直接当たるような場所で測定しないでください。正しく 測定できない場合があります。

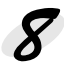

黒丸の測定が終了すると、コンピュータのモニタ表示が「白キャリブ レーションをしてください」に変わります。センサを白丸に合わせて、 7 と同じ方法で白丸を測定します。

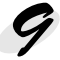

白丸の測定が終了したら、終了ボタンをクリックします。

次のダイアログが表示されます。

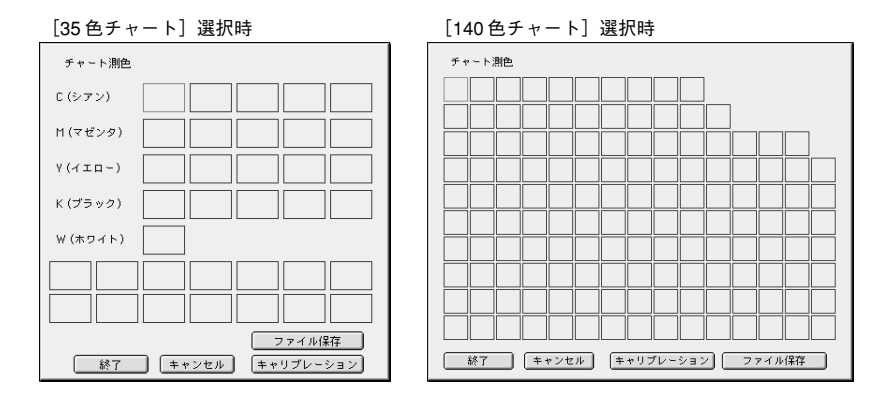

本製品に添付の黒い測色台紙を平らな場所に敷き、その上に最終印刷機で 10 印刷した標準カラーチャートを置きます。

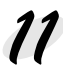

11 [チャート測色] ダイアログで、測定したいブロックをクリックして 38401 キャート 選択します。キャリブレータのセンサを標準カラーチャート上の対応する ブロック位置に合わせます。

キャリブレータを水平にし、センサとブロックがずれないようにしっかり 置いてください。 ポイント

12 キャリブレータの測色ボタンを押して、色を測定します。

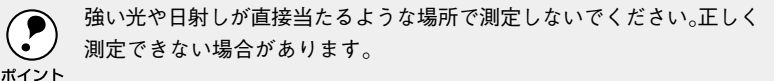

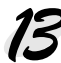

13 手順11から12をくり返して、標準カラーチャートのすべてのブロックで 測定します。測定がすべて終了したら、終了ボタンまたはファイル保存 ボタンをクリックします。

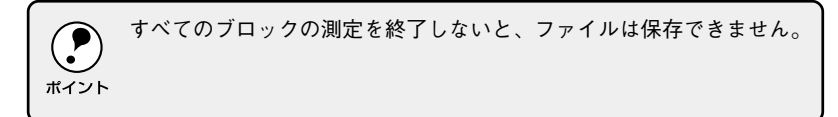

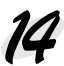

14 保存するファイルに名前を付けて保存先のフォルダを選択したら、保存 ボタンをクリックします。

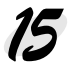

5 ファイルが保存されてファイル名が [測色ファイル名] に表示されたら、 プロファイルアップデート ボタンをクリックします。

| EPSON ProfileUpdater  |             |
|-----------------------|-------------|
| EPSON Profile Updater |             |
| 基準プロファイル ジャパンカラー ◆    |             |
| 測色モード 35色チャート ◆       |             |
| 測色データの選択<br>「チャート測色」  |             |
| 測色ファイル名 測色データ         | ①ファイル名を確認して |
| ブロファイル アップデート         |             |
|                       |             |

(このダイアログは「測色データ]とファイル名を付けた例です。)

16 保存するファイルに名前を付けて所定のフォルダを選択したら、保存ボタン をクリックします。

新しいプロファイルは、必ず以下の所定のフォルダに保存してください。

Macintosh の場合 : システムフォルダ / ColorSvnc 特性 または システムフォルダ / 初期設定 /ColorSvnc 特件

Windowsの場合 : C:¥WINDOWS¥SYSTEM¥Color

 上記はCドライブの場合です。ディスクドライブが異なる場合は、 ディスクドライブ名を変えてください。

ポイント 保存するファイルの名前は半角英数字を使用してください。それ以外 では、Profile Managerの [説明] ボックス上にプロファイル名が正しく 表示されません。

プロファイルのアップデートが正しく行われると、プロファイルカーブ 17 チャートが表示されます。

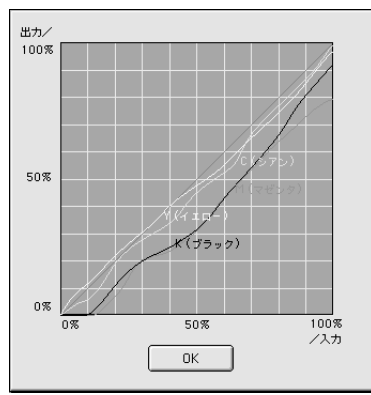

**7** OK ボタンをクリックします。

新しいプロファイルが使用できるようになりました。以下のページへ進んで ください。

△ 3 本書 50 ページ「更新した印刷プロファイルを使用するには」

#### カスタムカラーチャートを使用する場合

本製品に添付の標準(35色、140色)カラーチャート以外のカスタムカラー チャートを最終印刷機で印刷して使用する場合も、印刷プロファイルを 更新することができます。

カスタムカラーチャートを使用する場合は、以下の手順に従ってカスタム カラーチャートに関する情報を設定してください。

[EPSON Color Calibrator]フォルダをダブルクリックして開きます。

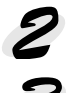

[Profile Updater] アイコンをダブルクリックして起動します。

[測色モード] リストから [カスタムチャート] を選択します。

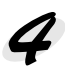

 カスタムカラーチャートに印刷した色の濃度が0から100%の間で 何段階に分かれているかを「ステップ数」に入力します。 4段階以上ある場合は、4と入力します。

ステップ数を入力します

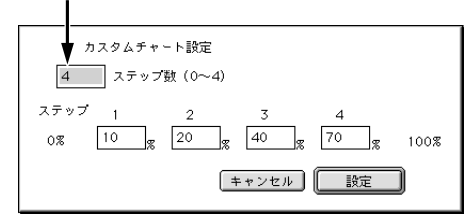

#### 各段階の色濃度(パーセント値)を、対応する各ボックスに入力します。

色濃度が合計6段階以上に分かれている場合は、適当に4つの色濃度を 選択して入力します。

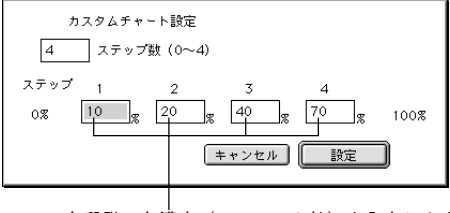

各段階の色濃度(パーセント値)を入力します

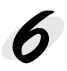

数値を入力したら、設定ボタンをクリックします。

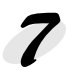

これ以降の手順は標準カラーチャートを使用する場合と同じです。以下の ページの 5 以降の手順に従ってください。 ☞本書24ページ「標準カラーチャートを使用する場合」 左側の「説明」ボックフから使用する印刷プロファイル名をクリックして

を側の[説明]ボックスから使用する印刷プロファイル名をクリックして 選択します。

#### NAMES OF THE OFFICE OF THE OFFICE OF THE OFFICE OF THE OFFICE OF THE OFFICE OF THE OFFICE OFFIC

#### **EPSON ProfileAdjuster**

EPSON ProfileAdjusterとは EPSON Profile Updater で作成した ICC プロ ファイルに対してより品質を向上させるために、プロファイルを修正するア プリケーションです。

全体的もしくは部分的な色味の修正、あるいは両方の修正が必要な場合にご 使用下さい。

・ 修正を繰り返し行うとプロファイル全体のバランスが崩れ、品質が悪くなる場合があります。

- <sup>ポイント</sup>全体の色調、バランスを確認しながら修正を行ってください。
  - EPSON ProfileAdjuster は EPSON Profile Updater で作成した印刷プロファイルの修正を行うアプリケーションです。EPSON Profile Updater で作成したプロファイル以外の印刷プロファイルに編集を 行った場合、不具合が生じる恐れがあります。

#### データの準備

EPSON ProfileAdjuster を使用するためには、以下のものが必要です。

- 1. ターゲットとなる印刷物
- 2. EPSON Profile Updater で作成した印刷プロファイル
- 3.2で作成した印刷プロファイルを使用して印刷シミュレーションをしたプ リンタの出力

#### チャートの準備

ここからは添付の印刷サンプルとそれを EPSON Profile Updater でシミュレーションした出力物を使用した説明ですすめていきます。

EPSON ProfileAdjuster を使って印刷プロファイルを修正するためには、 Adjuster チャートをご使用ください。EPSON Profile Updater 用のチャー トと同様に印刷してください。チャートデータは[チャート]フォルダに 入っています。EPSONProfileAdjusterで印刷プロファイルを修正する場合、 Adjuster チャート以外の任意のチャートでも修正が可能です。Adjuster チャートデータの1~3は全体修正(詳細)モード、1~9は部分修正モー ドで使用してください。4~9は印刷で重要視されている肌色、紺色、茶色 をピックアップしています。

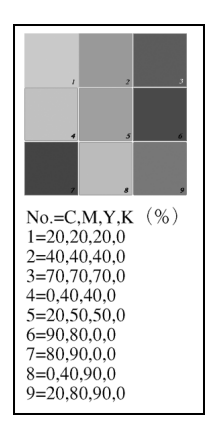

## 設定

1 EPSON ProfileAdjuster を起動します。

| EPSON Profile Adjuster                 |
|----------------------------------------|
| EPSON<br>Profile Adjuster              |
| 全体修正(結易)         全体修正(詳細)         部分修正 |
| 設定済みのモード:                              |
| プロファイル選択                               |
| 対象プロファイル:                              |
| プロファイル作成                               |

Macintosh

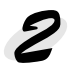

[環境設定] メニューから変換方法を選択します。

| 環境設定 ヘルプ    |
|-------------|
| ✔紙白を保持する    |
| 紙白を保持しない    |
| 明度を保持する     |
| ✔明度を保持しない   |
| スムーズ処理をする   |
| ✔スムーズ処理をしない |

紙白を保持する: CMYK=0%の部分に対して、色味の修正を行ない ません(初期設定)。

紙白を保持しない: CMYK=0%の部分も、他の色と同様に修正を行ないます。

明度を保持する:画像の「明るさ」に対して、修正を行ないません。明度を保持しない:画像の「明るさ」も、色相と同様に修正を行ない<br/>ます(初期設定)。

スムーズ処理をする: 階調を滑らかに修正します。

スムーズ処理をしない:階調を修正しません(初期設定)。

#### そ 色の修正方法を3つのモードから選択します。

「全体修正モード(簡易)|

画像全体の色味を、目視で簡単に修正します。

(例) 全体に赤味を強くしたい、黄味を減らしたい場合等に使用します。

「全体修正モード (詳細)|

EPSON ProfileAdjuster チャートの Grav3 箇所(1~3)を測色し、画 像全体の色味を修正します。3 箇所未満の測色でも、チャート以外の測 色でも全体修正が可能です。

詳細モードではプロファイル修正の処理を2回行い、マッチング精度を 高めます。

「部分修正モード」

画像全体の色味はそのままで、部分的な色を測色器を使用して修正しま す。10箇所までの変更が可能です。

部分修正モードも「全体修正モード(詳細)」と同様にプロファイル修正 の処理を2回行い、マッチング精度を高めます。

(例) 空の青味を修正したい、肌色を修正したい場合等に使用します。

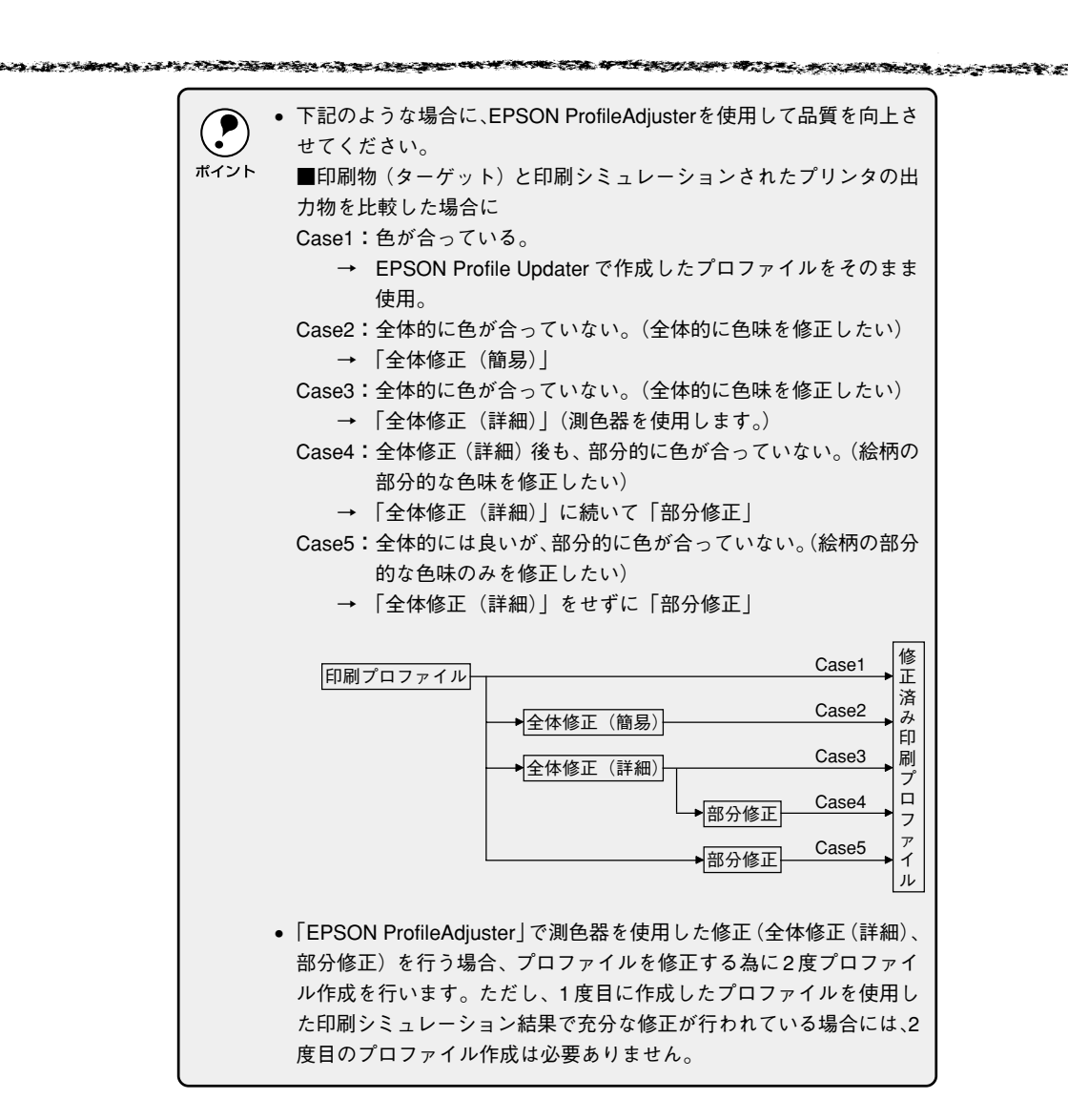

#### 1「全体修正モード(簡易)」で修正する

修正方法を各項目についてボタンをクリックして選択します。

| EPSON Profile Adjuster                                                                                             |
|----------------------------------------------------------------------------------------------------|
| EPSON<br>Profile Adjuster 全体修正モード(簡易)                                                                              |
| 適応範囲                                                                                                    |
| ● 全体<br>○ 明るい部分   ○ 中間部分   ○ 暗い部分                                                                                  |
| 色調調整                                                                                                    |
| <ul> <li>●シアン方向</li> <li>○ マゼンタ方向</li> <li>○ イエロー方向</li> <li>○ レッド方向</li> <li>○ グリーン方向</li> <li>○ ブルー方向</li> </ul> |
| 調整量<br>弱< ♀-3 ♀-2 ♀-1 ●0 ♀+1 ♀+2 ♀+3 強<                                                                            |
| 明度調整<br>暗く ○ -3 ○ -2 ○ -1 ● 0 ○ +1 ○ +2 ○ +3 明るく                                                                   |
| □K                                                                                                    |

適応範囲:修正する範囲を選択します。 色調調整:どの色相方向へ修正するかを選択します。 調整量:修正の強弱を±3段階で選択します。 明度調整:明るさについて修正の強弱を±3段階で選択します。

#### 2 選択を終えた後OKボタンをクリックしてメイン画面に戻ります。

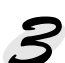

[プロファイル選択]をクリックし、修正する印刷プロファイルを選択し ます。

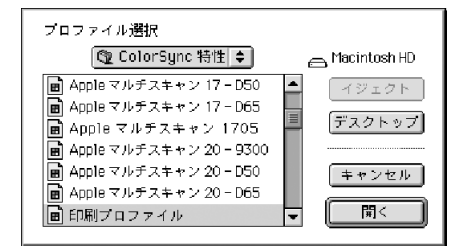

#### 

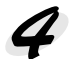

#### 修正後のプロファイルを保存します。ファイル名はデフォルトで選択し たプロファイルの後に日付が入ります。

Macintosh の場合は [ColorSync 特性] フォルダ内に保存します。 Windows の場合は [Color] フォルダ内に保存します。

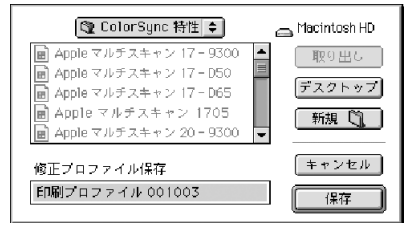

修正した印刷プロファイルを使用して出力してください。

2「全体修正モード(詳細)」で修正する

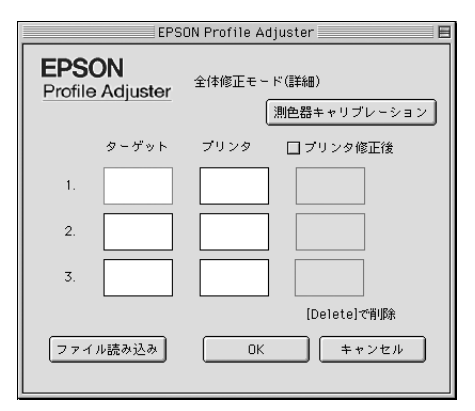

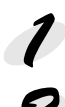

測色器キャリブレーションボタンをクリックします。

黒・白の順に測色器キャリブレーションを行います。

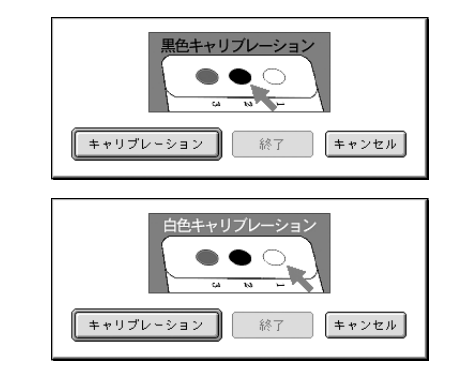

 
 ・ 測色器キャリブレーション時には、必ず添付のキャリブレーション ターゲットをご使用下さい。
 イント
 「別会 照 キャリゴレーションはアプレクション

 ボイント

 [測色器キャリブレーション]はアプリケーション起動時に一度 行ってください。測色前に必ず行う必要はありませんが、測色結
 果の画面表示色とチャートの色が全く異なっている場合には、再
 度 測色器キャリブレーション
 ボタンをクリックし、測色器のキャ リブレーションを行い、はじめから測色しなおしてください。

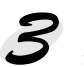

ろ [ターゲット]を選択し、印刷した Adjuster チャートの1~3を測色し ます。Adjusterチャートを使用しない場合は、印刷物の修正したい部分 を3箇所測色します。(測色をやり直す場合は [delete] キーで削除でき ます。)

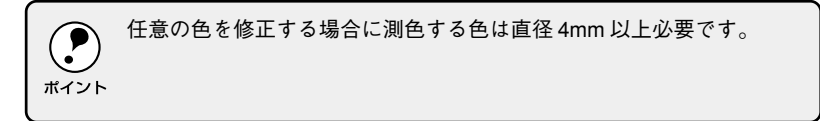

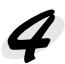

[プリンタ]を選択し、プリンタ出力物について印刷物と同じ3箇所を測 色します。

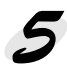

[ターゲット] と [プリンタ] の測色が完了したら、OK ボタンをクリッ クし、測色したデータを保存してメイン画面に戻ります。

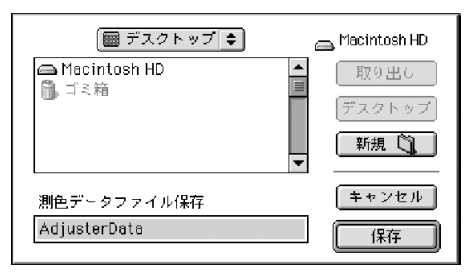

測色したデータは、各列の内容が揃っていないと保存することができま せん。 ポイント

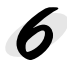

メイン画面の[プロファイル選択]をクリックし、修正する印刷プロファ イルを選択します。

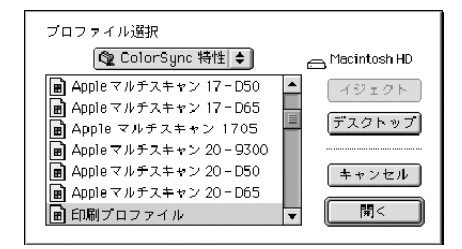

修正後のプロファイルを保存します。ファイル名はデフォルトで選択したプロファイルの後に日付が入ります。

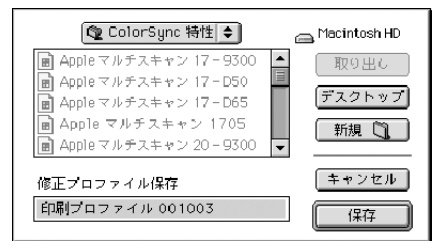

修正した印刷プロファイルを使用して、再度出力してください。

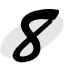

[全体修正(詳細モード)]をクリックして、[全体修正(詳細モード)]画 面に移ります。

[ファイル読み込み]をクリックして 5 で保存したデータを読み込みます。

10 [プリンタ修正後]を選択して、修正したプロファイルを使用して出力したサンプルを測色します。(4 と同じ3個所の測色をします。)

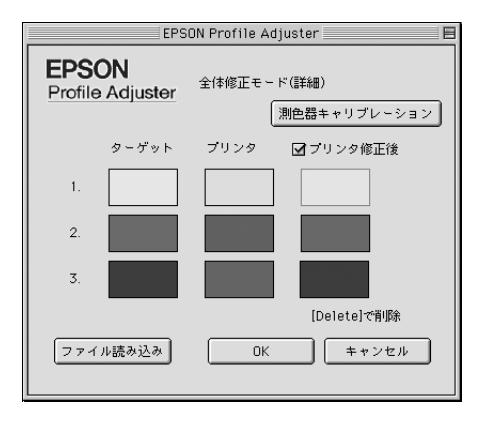

17 [プリンタ修正後]の測色が完了したら、OK ボタンをクリックし、測色したデータを保存してメイン画面に戻ります。

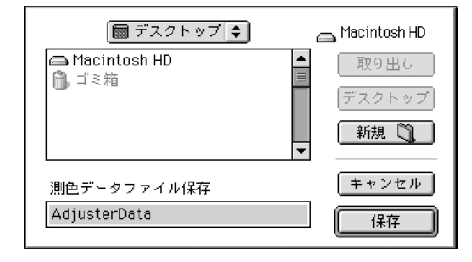

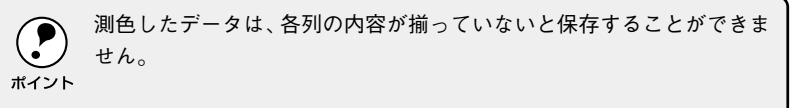

**12** [プロファイル選択]を選択し、6 と同じ印刷プロファイルを再度、選択します。

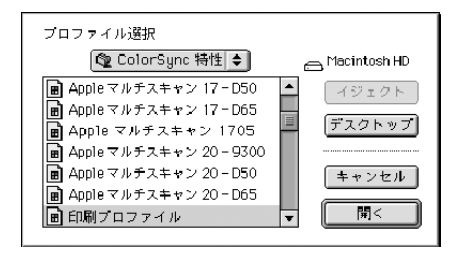

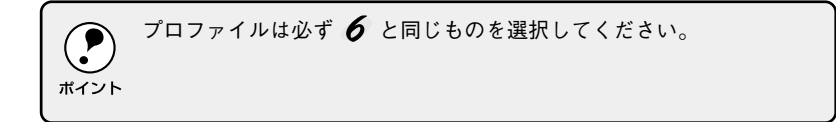

8 修正後のプロファイルを保存します。ファイル名はデフォルトで選択したプロファイルの後にロビナン いたた たプロファイルの後に日付が入ります。

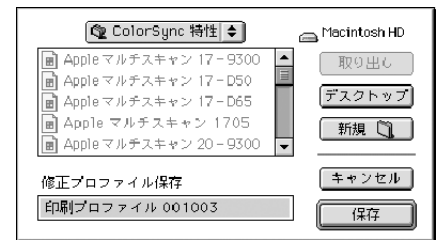

修正した印刷プロファイルを使用して、再度出力して出力結果を確認し てください。

a a the second of the second of the

#### 3「部分修正モード」で修正する

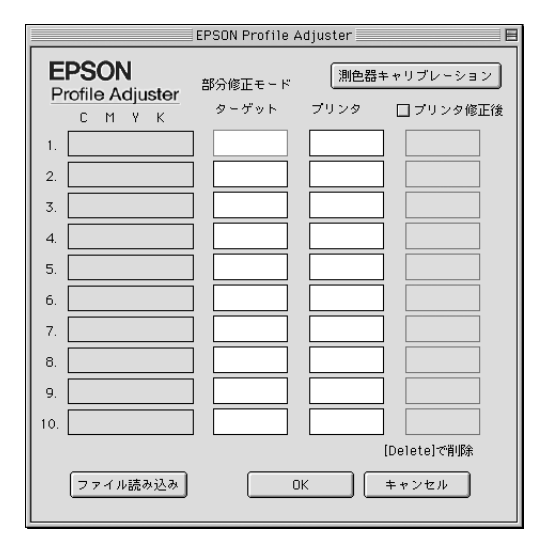

Macinttosh

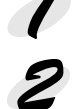

測色器キャリブレーションボタンをクリックします。

黒・白の順に測色器キャリブレーションを行います。

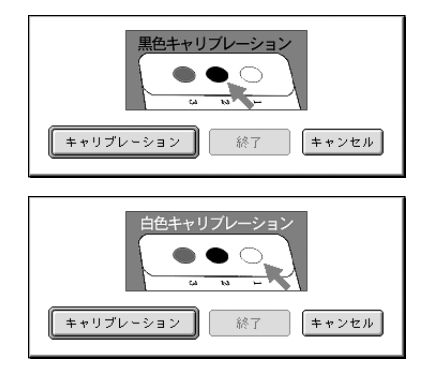

 
 ・測色器キャリブレーション時には、必ず添付のキャリブレーション ターゲットをご使用下さい。

 ・[測色器キャリブレーション]はアプリケーション起動時に一度 行ってください。測色前に必ず行う必要はありませんが、測色結 果の画面表示色とチャートの色が全く異なっている場合には、再 度 測色器キャリブレーション ボタンをクリックし、測色器のキャ リブレーションを行い、はじめから測色しなおしてください。

3

ターゲットを選択し、印刷した Adjuster チャートの1~9を測色しま す。Adjusterチャートを使用しない場合は、印刷物の修正したい任意の 部分を測色します。測色数は1~10までの任意の数の測色ができます。 (測色をやり直す場合は[delete]キーで削除できます。)

|     | EPSON Profile Adjuster |         |                | Ε |
|-----|------------------------|---------|----------------|---|
| E   | PSON                   | 部分修正モード | 測色器キャリブレーション   | J |
|     |                        | ターゲット   | プリンタ 🗌 プリンタ修正後 | ž |
| 1.  | 0 0 40 0               |         |                |   |
| 2.  | 10 0 40 0              |         |                |   |
| 3.  | 20 0 40 0              |         |                |   |
| 4.  | 30 0 40 0              |         |                |   |
| 5.  | 40 0 40 0              |         |                |   |
| 6.  | 0 0 20 0               |         |                |   |
| 7.  | 5 0 20 0               |         |                |   |
| 8.  | 10 0 20 0              |         |                |   |
| 9.  | 15 0 20 0              |         |                |   |
| 10. | 20 0 20 0              |         |                |   |
|     |                        |         | [Delete]で削除    |   |
|     | ファイル読み込み               | 0       | K キャンセル        |   |
|     |                        |         |                |   |
|     |                        |         |                |   |

部分修正を行う場合に測色する色は直径4mm以上必要です。

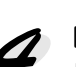

ポイント

[プリンタ]を選択し、プリンタ出力物について印刷物と同じ箇所を測色 します。

é.

and the second second second second second second

印刷物の測色した場所のCMYK値(画像データの値)0~100%をテキ ストボックスへ入力してください。

MacintoshではCMYK値入力の際にダイアログが表示されるので各ボックスに入力してください。

<sup>ポイント</sup> Windows では直接入力できます。

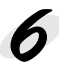

[ターゲット] と [プリンタ] の測色が完了したら、OK ボタンをクリッ クし、測色したデータを保存してメイン画面に戻ります。

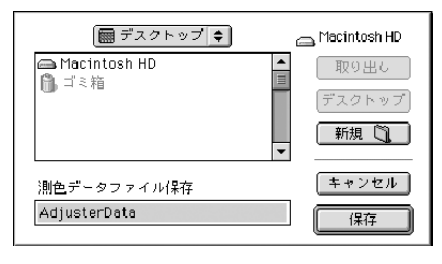

測色したデータは、各列の内容が揃っていないと保存することができま
 せん。
 ポイント

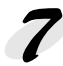

メイン画面の[プロファイル選択]をクリックし、修正する印刷プロファ イルを選択します。

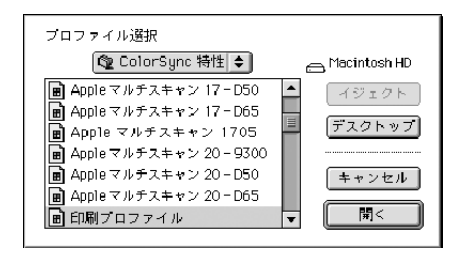

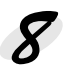

修正後のプロファイルを保存します。ファイル名はデフォルトで選択し たプロファイルの後に日付が入ります。

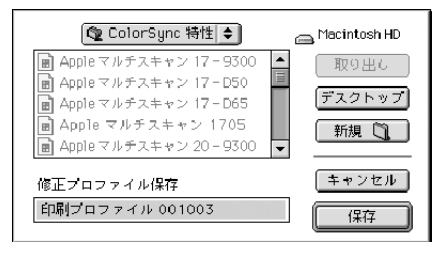

修正した印刷プロファイルを使用して、再度出力してください。

[部分修正]をクリックして、[部分修正]画面に移ります。

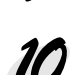

10 [ファイル読み込み]をクリックして 6 で保存したデータを読み込み ます。

1 [プリンタ修正後]を選択して、修正したプロファイルを使用して出力し たサンプルの測色します。( 4 と同じ3個所の測色をします。)

|     | EPSON Profile Adjuster 📃 🗏 |         |                |  |  |  |
|-----|----------------------------|---------|----------------|--|--|--|
| E   | PSON                       | 部分修正モード | 測色器キャリブレーション   |  |  |  |
|     |                            | ターゲット   | フリンタ 🗹 プリンタ修正後 |  |  |  |
| 1.  | 0 0 40 0                   |         |                |  |  |  |
| 2.  | 10 0 40 0                  |         |                |  |  |  |
| 3.  | 20 0 40 0                  |         |                |  |  |  |
| 4.  | 30 0 40 0                  |         |                |  |  |  |
| 5.  | 40 0 40 0                  |         |                |  |  |  |
| 6.  | 0 0 20 0                   |         |                |  |  |  |
| 7.  | 5 0 20 0                   |         |                |  |  |  |
| 8.  | 10 0 20 0                  |         |                |  |  |  |
| 9.  | 15 0 20 0                  |         |                |  |  |  |
| 10. | 20 0 20 0                  |         |                |  |  |  |
|     |                            |         | [Delete]で削除    |  |  |  |
|     | ファイル読み込み                   | 0       | K キャンセル        |  |  |  |
|     |                            |         |                |  |  |  |

and the second second second second second second second second second second second second second second second

12 [プリンタ修正後]の測色が完了したら、OK ボタンをクリックし、測色 したデータを保存してメイン画面に戻ります。

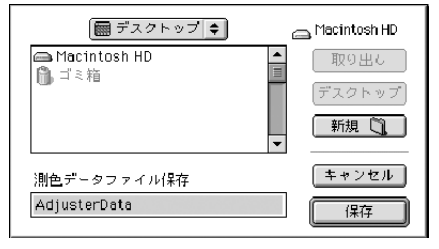

**13** メイン画面の [プロファイル選択] をクリックし、**7** と同じ印刷プロファイルを再度、選択します。

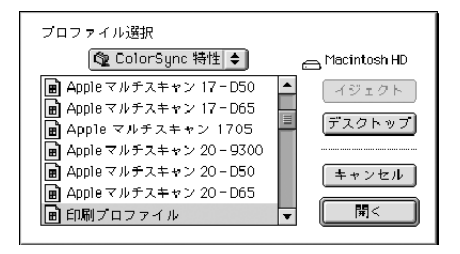

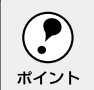

選択するプロファイルは **7** と同じプロファイルにしてください。**8** で作成したプロファイルを選択すると EPSON ProfileAdjuster が正しく ・機能しません。

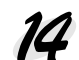

修正後のプロファイルを保存します。ファイル名はデフォルトで選択したプロファイルの後に日付が入ります。

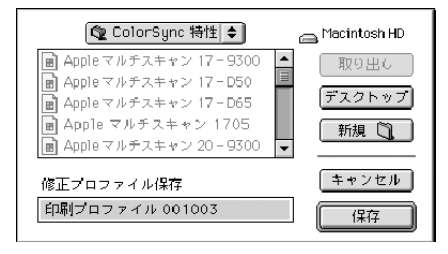

修正した印刷プロファイルを使用して、再度出力してください。

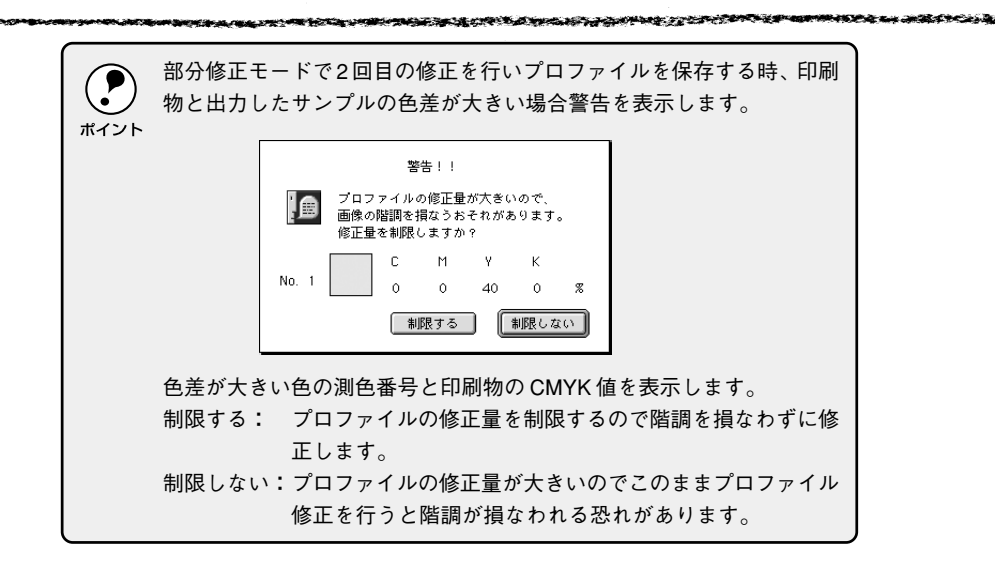

#### 付録:チャートデータのCMYK値について

EPSON ProfileAdjuster で使用するAdjusterチャートのCMYK値は下記の 通りです。

Adjuster チャート CMYK 値

[%]

[%]

| 番号 | С  | М  | Y  | К | 番号 | С  | М  | Y  | К |
|----|----|----|----|---|----|----|----|----|---|
| 1  | 20 | 20 | 20 | 0 | 6  | 90 | 80 | 0  | 0 |
| 2  | 40 | 40 | 40 | 0 | 7  | 80 | 90 | 0  | 0 |
| 3  | 70 | 70 | 70 | 0 | 8  | 0  | 40 | 90 | 0 |
| 4  | 0  | 40 | 40 | 0 | 9  | 20 | 80 | 90 | 0 |
| 5  | 20 | 50 | 50 | 0 |    |    |    |    |   |

印刷重要色 (例)

No.1: グレー1 No.2: グレー2 No.3: グレー3 No.4: 肌1 No.5: 肌2 No.6: 紺1 No.7: 紺2 No.8: 木目色1 No.9: 木目色1

#### 更新した印刷プロファイルを使用するには

更新した印刷プロファイルは、使用できるように ColorWise Pro Tools およびEPSON製ソフトリップで登録する必要があります。EPSON製ソフ トリップの場合は、各製品に添付の取扱説明書を参照してください。ここで は、ColorWise Pro Toolsを使った手順を説明します。

#### 🕨 ColorWise Pro Tools ユーティリティを起動します。

 記動するユーティリティをコンピュータのどこにインストールしたか わからない場合は、インストールを行った担当者にお尋ねいただくか、
 ポイント ポストスクリプトサーバの取扱説明書を参照してください。

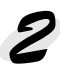

表示されたダイアログから補正するプリンタ名をクリックして選択し、 選択 ボタンをクリックします。

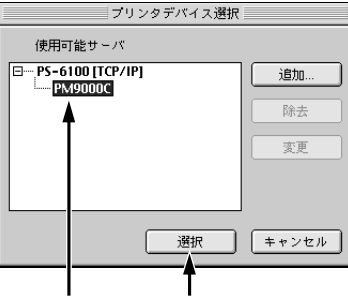

①選択して ②クリックします

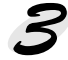

Profile Manager ボタンをクリックします。

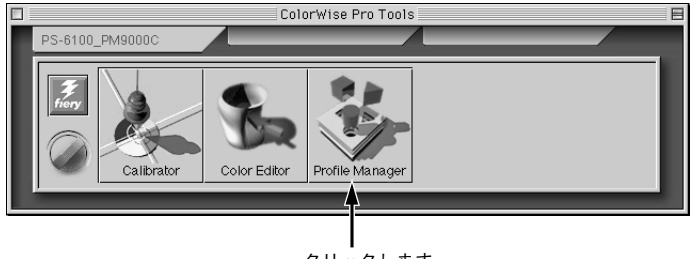

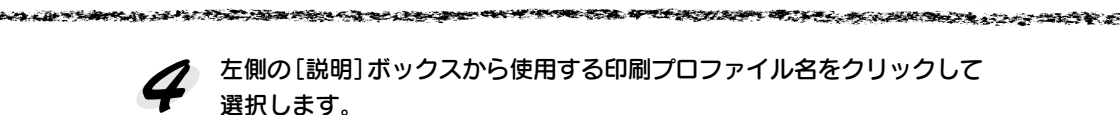

|                                         | Fiery Pr          | ofile  | Mani     | ager | :PS-6100_PM900    | 0C    |                  |          |
|-----------------------------------------|-------------------|--------|----------|------|-------------------|-------|------------------|----------|
| 参照: //1kcHD/システムフォルダ/Col                | orSync 🔹          |        |          |      | 间除                | 編集    | プロファイル設定         | グローバル設定  |
|                                         |                   |        |          |      |                   |       |                  | RGBソース   |
| NH9:                                    |                   |        | ۲        | Ø    | EKER:             |       | F94.             | いぞの表示者   |
| Macintosh LC520 Standard                | <b>_</b>          |        | 0        | ۵    | EFIRGB            |       | EFIRGB           | 0        |
| Microtek 60025                          |                   | N      |          | 0    | Apple機道           |       | Applete          | 2        |
| Nikon LS-3510 AF                        |                   |        |          | 0    | sRGB (PC)         |       | sRGB (F          | (C)      |
| PowerBook 165C Standard                 |                   |        |          |      |                   |       |                  |          |
| PowerBook 180C Standard                 |                   | _      |          |      |                   |       |                  | L        |
| PowerBook 2400 Standard                 |                   |        | -        | -    |                   | _     | ÷, 3             | コレーション   |
| PowerBook 270C Standard                 |                   |        | Ø        | 2    | EVT9.             | _     | 17.0.4           |          |
| PowerBook 3400                          |                   |        |          |      | DIC (FEI)         |       | N241             | 11000000 |
| PowerBook 520C Standard                 |                   |        |          | -    | DIC (EFI)         |       | Dic              |          |
| PowerBook 540C Standard                 |                   |        | <u> </u> | -    | Curoscale (Err)   |       | E GP 6006        | ie       |
| PowerBook G3 Series                     |                   |        | <u> </u> |      | SHUP*COBIED (EFI) |       |                  |          |
| sRGB Profile                            |                   |        |          |      |                   |       |                  |          |
| Std Photo YCC Print                     |                   |        |          | _    |                   |       |                  |          |
| TOYO / EPSON                            |                   |        |          |      |                   |       |                  | 出力       |
| Twentieth Anniversary Macintosh         |                   |        | ۲        | â    | 説明:               | キャリ   | ブレーションセードライル     | パゼの表示名   |
| UpdatedProfile                          |                   |        | 1        |      |                   |       |                  |          |
| XYZ to XYZ Identity Input Profile       |                   | b.     |          |      |                   |       |                  |          |
| XYZ to XYZ Identity Profile             |                   |        |          |      |                   |       |                  |          |
|                                         |                   | ·      |          |      |                   |       |                  | Ļ        |
| een: 1884                               | L                 | _      | 1        |      |                   |       |                  | Ľ        |
|                                         |                   |        |          |      |                   |       |                  |          |
| ファイル名: UpdatedProfile1                  | デバイスク             | 97:    | Printe   | ir i | ńwt8:             |       | 99/11/0415:02:04 |          |
| EBN: UpdstedProfile                     |                   |        |          |      | 放新安装              | (B :: | 99/11/09 5:31:56 |          |
| .opyright: Copyright(C) 1998 SEIKO EPS0 | N CORP. All Right | Sneser | ved.     |      |                   |       |                  |          |
|                                         |                   |        |          |      |                   |       |                  |          |

| 印刷プロファイル名を選択します

[Profile Manager] シミュレーションウィンドウの中央にある緑色の 三角マークをクリックします。プロファイルが正しくダウンロードされたか どうかを確認するメッセージが表示されたら、OK ボタンをクリック します。

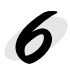

6 右側の[シミュレーション]ウィンドウに表示された新しい印刷プロ ファイル名をクリックします。

緑色の矢印の方向が逆になります。

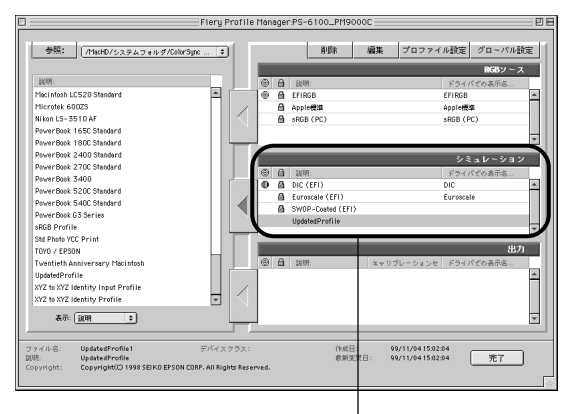

印刷プロファイル名を選択します

右側のウィンドウのプロファイル設定ボタンをクリックします。 「シミュレーションプロファイル設定」ダイアログが表示されます。 クリックします 参照: //mixHD/システムフォルダ/ Tenil 削除 編集 プロファイル設定 グローバル設定 BGBソース EVER- ⑥ 値 説明:
 ⑧ 値 EFIRGB
 シミュレーションプロファイル設定: Macintosh LC520 Standard \* EFIRGB Microtek 60025 Apple標準 \*RGB (PC) Nikon IS-3510 AF Nikon LS-3510 AF PowerBook 165C Standard PowerBook 180C Standard ルの説明 LodatedProfile PowerBook 2400 Standard ① □ デフォルト シミュレーション PowerBook 270C Standard rowerBook 2700 Standard PowerBook 3400 PowerBook 5200 Standard 1 □ ドライバでの表示名.. Euroscale PowerBook 540C Standard PowerBook G3 Series sRGB Profile Std Photo YCC Print 出力 TOYO / EPSON Twentieth Anniversary Macintos OK キャンセル 通用 UpdatedProfile 4 XYZ to XYZ Identity Input Profile VVZ to VVZ Identifu Brofile Ŧ 表示: 10月 0 UpdatedProfile1 UpdatedProfile Copyright(C) 1998 SEIKO EPSOR 99/11/0415:02:04 99/11/0415:02:04 作成日: 倉新家期日: CORP. All Rights Reserver

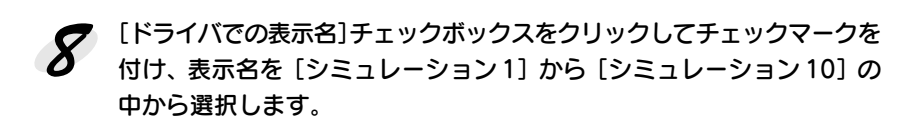

#### 適用ボタンをクリックします。

選択した表示名がほかのプロファイルですでに使用されている場合は、 別の表示名を選択するようにメッセージが表示されます。

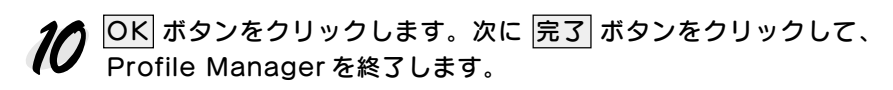

- ColorWise Pro Toolsについては、このユーティリティの取扱説明書を . **•** 参照してください。
- ポイント 登録した印刷プロファイルを利用した印刷方法については、ご使用の ポストスクリプト製品の取扱説明書を参照してください。

1

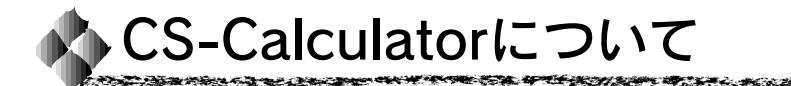

CS-Calculatorは、キャリブレータから得られる色測値を表示するための ユーティリティです。2つの [色測ウィンドウ 1/2] とそれぞれのウィンドウ 間の差分値、色差などを表示する [評価ウィンドウ] から構成されています。

#### CS-Calculatorのインストール

次の手順に従って、ユーティリティをインストールします。

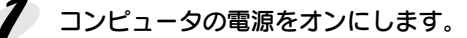

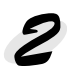

付属の CD-ROM をコンピュータの CD-ROM ドライブに挿入します。

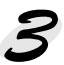

[CS-Calculator] フォルダ内にあるユーティリティのインストーラを 起動して、画面上の指示に従います。

- Macintoshの場合: [CS-Calculator Installer]アイコンをダブル クリックします。
- Windows の場合 : [Setup.exe]アイコンをダブルクリックします。

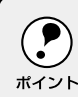

キャリブレータがコンピュータに接続されていない場合、ユーティリティ ソフトウェアをインストールすることはできますが、使用できません。

#### 測定環境の設定

CS-Calculatorを起動すると測色環境の設定ダイアログが表示されます。

|      | CS-Calculator                                                                      |
|------|------------------------------------------------------------------------------------|
| 色空間  | ○分光<br>●L*a*b* ○XYZ ○Yxy ○sRGB ○LCH ○L*u*v*<br>○StatusT ○StatusA ○StatusI ○StatusE |
| 光源   | Q A Q C<br>Q D50 Q D55 Q D65 Q D75<br>⊕ F2 Q F7 Q F11 Q F12                        |
| 環境視野 | ● 2° Q 10°<br>キャンセル 設定                                                             |

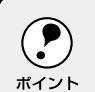

起動時に接続ポートを選択するダイアログが表示された場合は、キャリブ レータを接続しているポートを選択してください。

以下の設定ができます。

- 色空間 : L\*a\*b\*、XYZ、Yxy、sRGB、LCH、L\*u\*v\*、StatusT、StatusA、 StatusI、StatusE
- 光源 : A、C、D50、D55、D65、D75、F2、F7、F11、F12

環境視野 : 2°、10°

分光モード、濃度モードでは、光源、環境視野の設定は必要ありません。
 キャリブレータは分光モードに対応していません。

ポイント

#### キャリブレーション

正しく測色するには、キャリブレータ自体を補正する必要があります。 測色する前に必ず補正を行ってください。

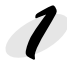

[設定] メニューから [測色器キャリブレーション] を選択します。

初めてCS-Calculatorを起動すると、キャリブレーションが要求されます。

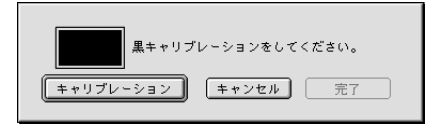

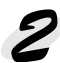

本製品に添付のキャリブレーションターゲットを平らな場所に置き、 黒丸にキャリブレータのセンサを合わせます。

キャリブレータを水平にし、センサと黒丸がずれないようにしっかり 置いてください。

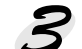

キャリブレーション ボタンをクリックします。

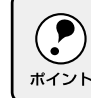

強い光や日射しが直接当たるような場所で測定しないでください。正しく 測定できない場合があります。

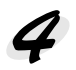

黒丸の測定が終了すると、コンピュータのモニタ表示が [完了しました。] に 変わります。 完了 ボタンをクリックします。

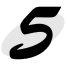

センサを白丸に合わせて、 3 と同じ方法で白丸を測定します。

7 白丸の測定が終了すると、コンピュータのモニタ表示が[完了しました。]に 変わります。「完了」ボタンをクリックします。

CS-Calculatorユーティリティを終了しないで、そのまま次の作業へ進んでください。

# 測色するには [測色ウィンドウ1]または [測色ウィンドウ2]をクリックして、測色 データを表示させたいウィンドウを選択します。 測色するサンプルの上にキャリプレータを置きます。

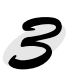

**キャリブレータの測色ボタンを押します。** [編集] メニューから [測色] を選択して測色することもできます。

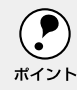

強い光や日射しが直接当たるような場所で測定しないでください。正しく 測定できない場合があります。

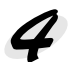

測色が終了すると、測色データは選択されたウィンドウに表示されます。 各ウィンドウとも、最大100ポイントまで測色できます。

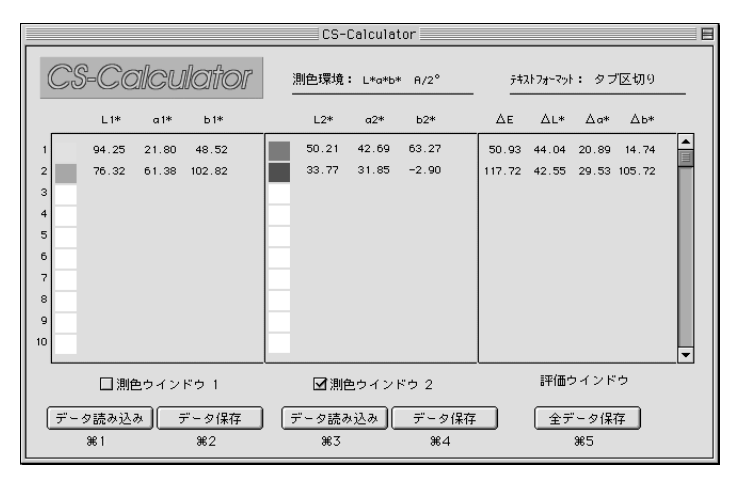

## [評価ウィンドウ]について

STREET GO

| 測色モード            | 評価ウィンドウ                                        | 説明                     |
|------------------|------------------------------------------------|------------------------|
| L*a*b*           | ΔΕ, ΔL*, Δa*, Δb*                              | 2 つの測色ウィンドウ間の色差を       |
| L*u*v*           | $\Delta E, \Delta L^*, \Delta u^*, \Delta v^*$ | 表示します。                 |
| XYZ              | X1-X2, Y1-Y2, Z1-Z2                            | 2つの測色ウィンドウ間の差分値を       |
| Үху              | Y1-Y2, x1-x2, y1-y2                            | 表示します。                 |
| LCH              | L1-L2, C1-C2, H1-H2                            |                        |
| sRGB             | R1, G1, B1/R2, G2, B2                          | 各ウィンドウの sRGB 値(0 ~ 1)を |
|                  |                                                | 0~255へ変換して表示します。       |
| StatusT, A, I, E | C1-C2, M1-M2, Y1-Y2, V1-V2                     | 2つの測色ウィンドウ間の差分値を       |
|                  |                                                | 表示します。                 |

N 14 10 10 10 10 10 10

Children and

#### 測色データの保存/読み込み

#### テキストフォーマットの設定

CS-Calculatorウィンドウに表示するデータは、テキストファイルに保存でき ます。最初に、保存形式(タブ区切り、スペース区切り、カンマ区切り)を 選択してください。

[設定] メニューから [テキストフォーマット設定] を選択します。保存形式を クリックして選択し、設定 ボタンをクリックします。

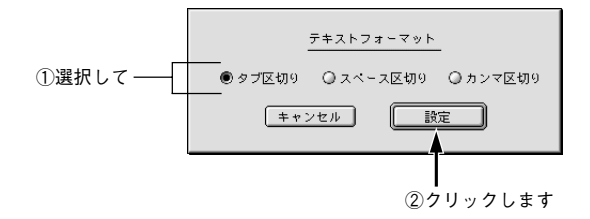

#### データの保存

CS-Calculatorウィンドウに表示するデータを保存するには、各ウィンドウの 下にある データ保存 ボタンや 全データ保存 ボタンをクリックします。 ([ファイル] メニューの [データ保存] から、[ウィンドウ1]、[ウィンドウ2] または [全データ] を選択して、保存することもできます。)

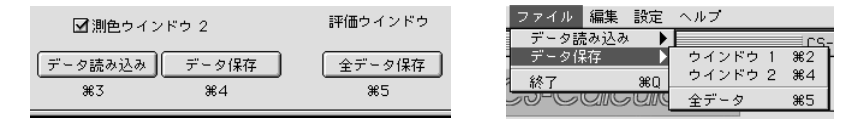

保存ダイアログが表示されたら、保存先を選択してファイル名を付け、[保存] ボタンをクリックします。全データを保存すると、[測色ウィンドウ1] と [測色ウィンドウ2]の測色データと、[評価ウィンドウ]の評価値を1つの ファイルに保存します。

#### テキストファイルについて

84.5.3 mar 34

測色データは、以下のように保存されます。

[測色ウィンドウ1/2]のデータ保存ファイル

| コメント部分― | - % CS-C<br>% Dens<br>% comn<br>#5 | alculator<br>ity mode<br>na ——— | Ver 1.0<br>Status T∍ |                  |  |
|---------|------------------------------------|---------------------------------|----------------------|------------------|--|
|         | 0.5092                             | 0.2918                          | 0.7441               | 0.4006           |  |
|         | 0.4890                             | 0.5395                          | 0.6104               | 0.2949           |  |
|         | 0.6453<br>0.0764                   | 0.9812<br>0.1273                | 0.5984<br>0.1525     | 0.8237<br>0.1115 |  |
|         |                                    |                                 |                      |                  |  |
|         | ċ                                  | Ń                               | Ý                    | v                |  |

#### 全データ保存ファイル

[測色ウィンドウ1] と [測色ウィンドウ2] の測色データと [評価ウィンドウ] の 評価値を1つのファイルに保存します。

| % CS-C<br>% L*a*b<br>% tab A | alculator<br>* mode  <br>  Data — | r Ver 1.0 -<br>D50 2 |        | 全データ記   | 歳別のため   | かのコメン  | / h    | コメント岩  | 部分         |
|------------------------------|-----------------------------------|----------------------|--------|---------|---------|--------|--------|--------|------------|
| 84.859                       | -0.903                            | 4.006                | 72.323 | 37.932  | 27.006  | 46.843 | 12.536 | 38.835 | 23.000     |
| 44.446                       | 34.268                            | -27.151              | 61.040 | 4.716   | -4.696  | 40.656 | 16.594 | 29.552 | 22.455     |
| 66.430                       | -0.749                            | -0.429               | 70.575 | -31.606 | 38.318  | 49.706 | 4.145  | 30.857 | 38.747     |
| 71.098                       | -31.173                           | 38.739               | 91.413 | 2.477   | 3.529   | 52.771 | 20.315 | 33.650 | 35.210     |
| 72.319                       | 37.941                            | 27.008               | 43.097 | 32.265  | -25.904 | 60.711 | 29.222 | 5.676  | 52.912     |
|                              |                                   |                      |        |         |         |        |        |        |            |
| L                            | а                                 | b                    | Ĺ      | a       | b       | ΔE     | ΔL     | Δa     | $\Delta b$ |

#### データの読み込み

保存したデータを読み込んで、ウィンドウに値を表示することができます。 [測色ウィンドウ 1/2] 下の データ読み込み ボタンをクリックします。 ([ファイル] メニューの [データ読み込み] から、[ウィンドウ 1] または [ウィンドウ2] を選択して、データを読み込むこともできます。)

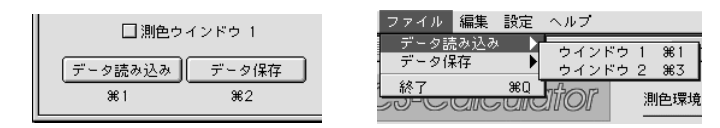

保存ダイアログが表示されたら、保存先とファイルを選択して開くボタンを クリックします。

#### 測色データの削除

A PARTY AND A PARTY AND A PARTY AND A PARTY AND A PARTY AND A PARTY AND A PARTY AND A PARTY AND A PARTY AND A P

CS-Calculator のデータを削除できます。

| 編集 | 設定   | ヘルプ |
|----|------|-----|
| 測色 | 1    | ₩R  |
| 削掰 | ì    | ЖD  |
| ウイ | ンドウ  | 1削除 |
| ウイ | ンドウ  | 2削除 |
| 全テ | 「ータ削 | 除   |

16-18-19 A. A. A.

CARLAN AND AND A STATE OF A

- ウィンドウに表示しているデータを削除するには、[編集] メニューから
   [削除] を選択します。
- [測色ウィンドウ 1/2] のデータを削除するには、[編集] メニューから [ウィンドウ1削除] または [ウィンドウ2削除] を選択します。
- 全データを削除するには、[編集] メニューから [全データ削除] を選択 します。

測色モードの変更

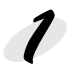

測色環境を変更するには、[設定]メニューから [測色モード変更]を選 択します。

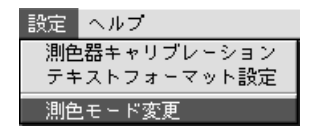

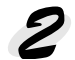

OK ボタンをクリックすると、測色環境の設定ダイアログが表示されます。

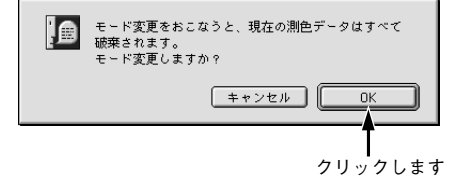

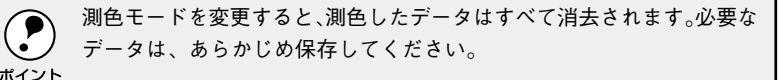

終了

CS-Caliculator を修正するには、[ファイル] メニューから [終了] を選択 します。

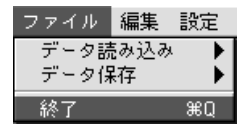

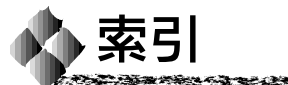

## 数字

| 35色カラーチャート   | 23 |
|--------------|----|
| 140 色カラーチャート | 23 |

## アルファベット

| A | AC アダプタ             | 5          |
|---|---------------------|------------|
| Õ | CHART35.EPS         | 23         |
|   | CHART35.TIFF        | 23         |
|   | CHART140.EPS        | 23         |
|   | CHART140.TIFF       | 23         |
|   | ColorWise Pro Tools | 13, 21, 50 |
|   | CS-Calculator       | 53         |
| B | EURO                | 25         |
| Ŏ | ICC プロファイル          | 25         |
| M | Mac-PC シリアル変換アダプタ   | 5          |
| Ď | Printer Calibrator  | 16         |
|   | ProfileAdjuster     | 31         |
|   | Profile Updater     | 24         |
| S | SWOP                | 25         |
| Ŏ | USB- シリアル変換アダプタ     | 5          |
| Ý | Υケーブル               | 5, 6       |

#### アイウエオ

| 1 | 色空間                                  | 54  |
|---|--------------------------------------|-----|
|   | 印刷サンプル5,                             | 24  |
|   | 印刷プロファイル更新                           |     |
|   | カスタムカラーチャート使用                        | 29  |
|   | 標準カラーチャート使用                          | 24  |
|   | 印刷プロファイル登録                           | 50  |
|   | 印刷プロファイルの補正                          | . 1 |
|   | インストール                               |     |
|   | CS-Calculator                        | 53  |
|   | Printer Calibrator と Profile Updater | 12  |
|   | USB ドライバ                             | 11  |
| Э | カスタムカラーチャート                          | 23  |
|   | 環境視野                                 | 54  |

| 😝 キャリブレーションシート 13          |
|----------------------------|
| ~ キャリブレーションターゲット 5, 17, 25 |
| キャリブレーションプロファイル            |
| 作成 19                      |
| 選択                         |
| キャリブレータ5,6                 |
| 補正16, 25, 55               |
| 🗐 光源                       |
| <b>サ</b> サンプル .EPS 24      |
| サンプル .TIFF 24              |
| 📀 ジャパンカラー 25               |
| 使用条件                       |
| Macintosh 3                |
| Windows 4                  |
| シリアルコネクタ                   |
| ₽ 接続                       |
| センサー                       |
| 🦞 🕐 測色台紙5, 19, 26          |
| ) 通色ボタン 6                  |
| 測色モード                      |
| ,<br>测色環境 54               |
| 庌 電源コード 5                  |
| 電源コネクタ 6                   |
| 🦞 🕒 評価ウィンドウ 57             |
| 標準カラーチャート                  |
| 🤺 🍺 プリンタキャリブレーション 1        |
| 承保存形式                      |
| 🔁 モジュラープラグ 6               |
| ユーティリティ 12                 |

E COA PERMIT

| <br> | <br> |  |
|------|------|--|
| <br> |      |  |
|      |      |  |
|      |      |  |
|      |      |  |
|      |      |  |
|      |      |  |
|      |      |  |
|      |      |  |
|      |      |  |
|      |      |  |
|      |      |  |
|      |      |  |
|      |      |  |
|      |      |  |
|      |      |  |
|      |      |  |
|      |      |  |
|      |      |  |
|      |      |  |
|      |      |  |
|      |      |  |
|      |      |  |
|      |      |  |
|      |      |  |
|      |      |  |
|      |      |  |
|      |      |  |
|      |      |  |
|      |      |  |
|      |      |  |

| - |  |
|---|--|
|   |  |
|   |  |
|   |  |
|   |  |
|   |  |
|   |  |
|   |  |
|   |  |
|   |  |
|   |  |
|   |  |
|   |  |
|   |  |
|   |  |
|   |  |
|   |  |
|   |  |
|   |  |
|   |  |
|   |  |
|   |  |
|   |  |
|   |  |
|   |  |
|   |  |
|   |  |
|   |  |
|   |  |
|   |  |
|   |  |
|   |  |
|   |  |
|   |  |
|   |  |
|   |  |
|   |  |
|   |  |
|   |  |
|   |  |
|   |  |
|   |  |
|   |  |
|   |  |
|   |  |
|   |  |
|   |  |
|   |  |
|   |  |
|   |  |
|   |  |
|   |  |
|   |  |
|   |  |
|   |  |
|   |  |
|   |  |
|   |  |
|   |  |
|   |  |
|   |  |
|   |  |

| <br> | <br> | <br> | <br> |
|------|------|------|------|
| <br> | <br> | <br> |      |
|      |      |      |      |
|      |      |      |      |
|      |      |      |      |
|      |      |      |      |
|      |      |      |      |
|      |      |      |      |
|      |      |      |      |
|      |      |      |      |
|      |      |      |      |
|      |      |      |      |

Appleの名称、ロゴ、漢字 Talk、Mac、Macintosh および Power Macintosh は 米国その他の国における米国アップルコンピュータ社の登録商標または商標です。 Adobe および PostScript は Adobe Systems Incorporated (アドビ システムズ社) およびその子会社の各国での登録商標または商標です。

PowerPC は米国 IBM コーポレーションの商標です。

Microsoft、WindowsおよびWindowsNTは米国マイクロソフト社の米国および その他の国における登録商標です。

本書に記載したその他の製品名は、その所有者の登録商標または商標です。